# HP Manageability Integration Kit ホワイトペーパー

株式会社 日本HP サービス・ソリューション事業本部 技術本部 2017年4月

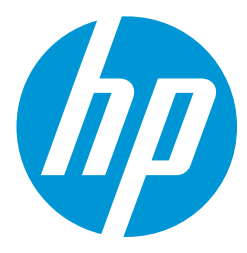

# 目次

|                                           |                             | ページ |
|-------------------------------------------|-----------------------------|-----|
| 概要                                        |                             | 4   |
| システム要件                                    |                             | 5   |
| HP Manageability Integration Kit $\sigma$ | <b>)</b> 入手方法               | 6   |
| Configuration Manager $\sim \sigma$ HP MI | Kのインストール                    | 7   |
| HP Client Support Packagesの配す             | ក                           | 8   |
| HP MIKプラグイン                               | HP MIKプラグイン                 | 10  |
|                                           | コンプライアンス設定                  | 11  |
|                                           | HP BIOS Configuration       | 12  |
|                                           | HP BIOS Password            | 19  |
|                                           | HP Client Security          | 20  |
|                                           | Device Guard (Windwos 10のみ) | 31  |
|                                           | HP Sure Start               | 34  |
|                                           | TPM Firmware Update         | 40  |
|                                           | HP WorkWise (Windows 10のみ)  | 43  |

# 目次

|             |                         | ページ |
|-------------|-------------------------|-----|
| ソフトウェアライブラリ | ソフトウェアライブラリ             | 48  |
|             | HP Client Driver Pack   | 49  |
|             | HP Client Boot Image    | 64  |
|             | HP Client Task Sequence | 68  |
| 本書の取り扱いについて |                         | 91  |

概要

HPのコンピュータは以下の2つの主旨に基ずき、容易に管理できるように設計されています。

- IT管理者がコンピュータに付属のHP BIOS、ハードウェア、およびプリインストールされたソフトウェアを管理するのに役立つ手段を提供します。
- 管理者が選択したクライアント管理コンソールで動作するソリューションを提供します。

これらの2つの原則に対処するために作成されたソリューションがHP Manageability Integration Kit (MIK) です。

HP MIKは、管理面をHPのハードウェア、BIOS、およびソフトウェアの機能にまで拡張する、クライアント管理コンソールに依存しないソリューションです。

HP MIKの目的は、既存のツールとワークフローに統合することで、日常のエンタープライズプロセスとタスクを簡素化するユーザーエクスペリエンスを実現することです。

HP MIKを導入して、次のような主なメリットを享受してください。

・管理の基本をスピードアップ-イメージ、BIOS、システムセキュリティの作成、展開、および管理に必要なステップ数を減らし、ビジネスに集中できます。

•データ保護 - BIOS設定を保護し、認証と資格情報の要件を設定し、Device Guardを有効にし、TPM(Trusted Platform Module)ファームウェアの更新を管理します。

•ソフトウェアの管理 - IT管理者は、HP Client Securityなど、ソフトウェアでサポートされている機能をリモートで管理できます。

HP MIKは、Microsoft<sup>®</sup>System Center Configuration Managerで動作するように最適化されていますが、スクリプトを使用して他のクライアント 管理コンソールと連携します。このドキュメントには、Configuration Manager内のHP Manageability Integration Kitプラグインの例とスクリー ンショットのみが含まれています。完全なユーザーガイドについては、HPの管理機能のWebサイト (http://www.hp.com/go/clientmanagement)を参照してください。

# システム要件

HP Manageability Integration KitサポートされているバージョンのMicrosoft System Center Configuration Manager (SCCM) およびサポートされているWindows®オペレーティングシステムを実行しているクライアントにインストールでき ます

サポートされているMicrosoft System Center Configuration Managerのバージョン

- Microsoft System Center 2012 R2 Configuration Manager service pack 1 (SP1) with or without cumulative update 1 (CU1) or later
- Microsoft System Center 2012 R2 Configuration Manager
- Microsoft System Center 2012 Configuration Manager SP2 with or without CU1 or later and
- Microsoft System Center 2012 Configuration Manager SP1 and
- Microsoft System Center Configuration Manager 1511, 1602, or 1606

#### サポートされているクライアントOS

※いくつかのHP Manageability Integration Kitの機能には追加の要件があります

- Windows 10
- Windows 8.1
- Windows 7

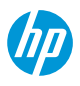

# HP Manageability Integration Kitの入手方法

HP Manageability Integration Kit**は以下の**URLより無償でダウンロード可能です。 http://ftp.hp.com/pub/caps-softpaq/cmit/HPMIK.html

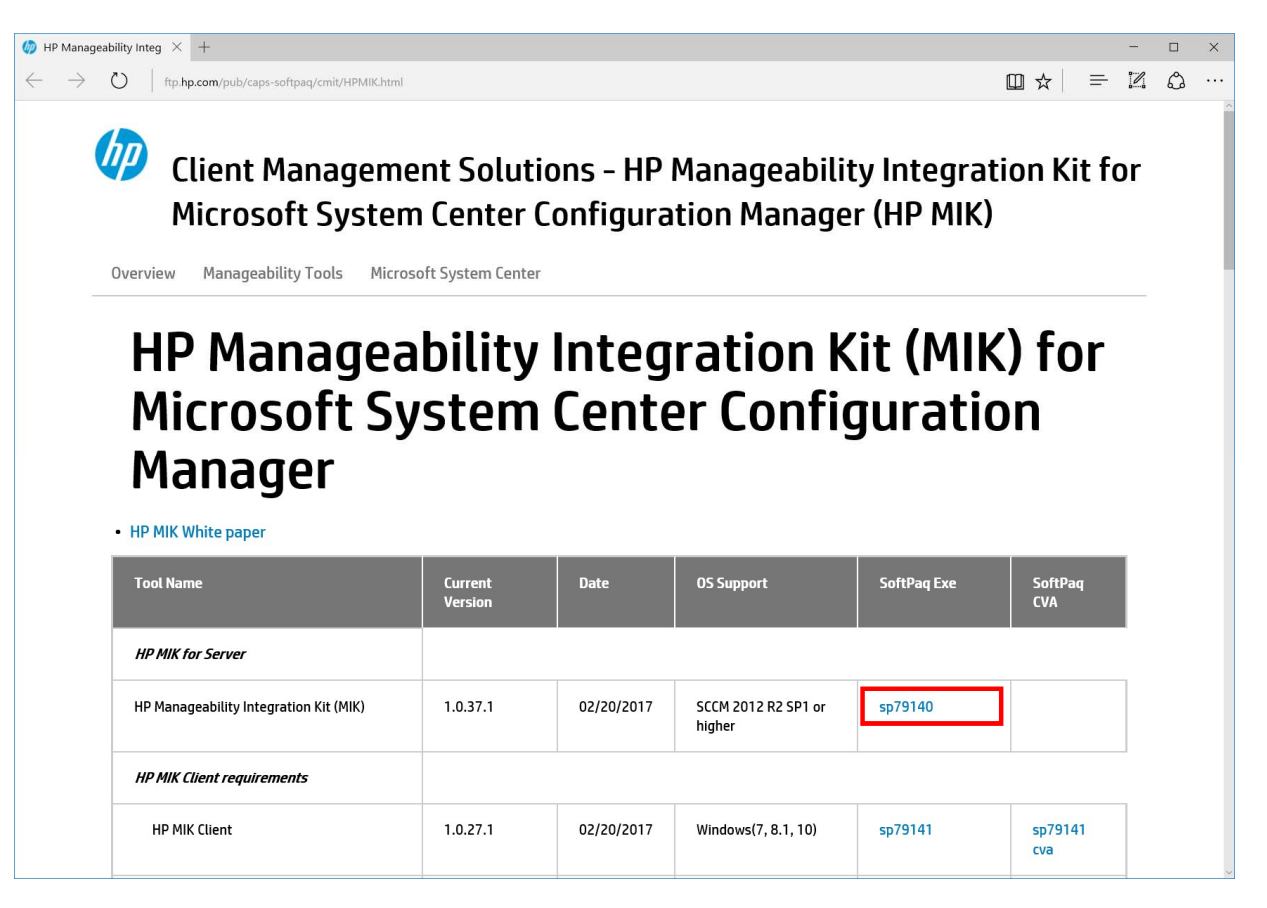

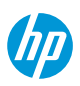

# Configuration ManagerへのHP MIKのインストール

- 1. Configuration Managerコンソールのインスタンス がすべて閉じていることを確認します。
- 2. 2. HP Client Integration Kit (CIK) がシステムにイン ストールされている場合は、アンインストール します。
- 3. Microsoft System Center Configuration Manager SoftPaq用にダウンロードしたHP管理容易性統合 キット(MIK)を実行し、画面の指示に従ってイ ンストールを完了します。
- 4. 4. Configuration Managerコンソールを開き、 [Assets and Compliance]にHP Manageability Integration Kitが表示されていることを確認します。

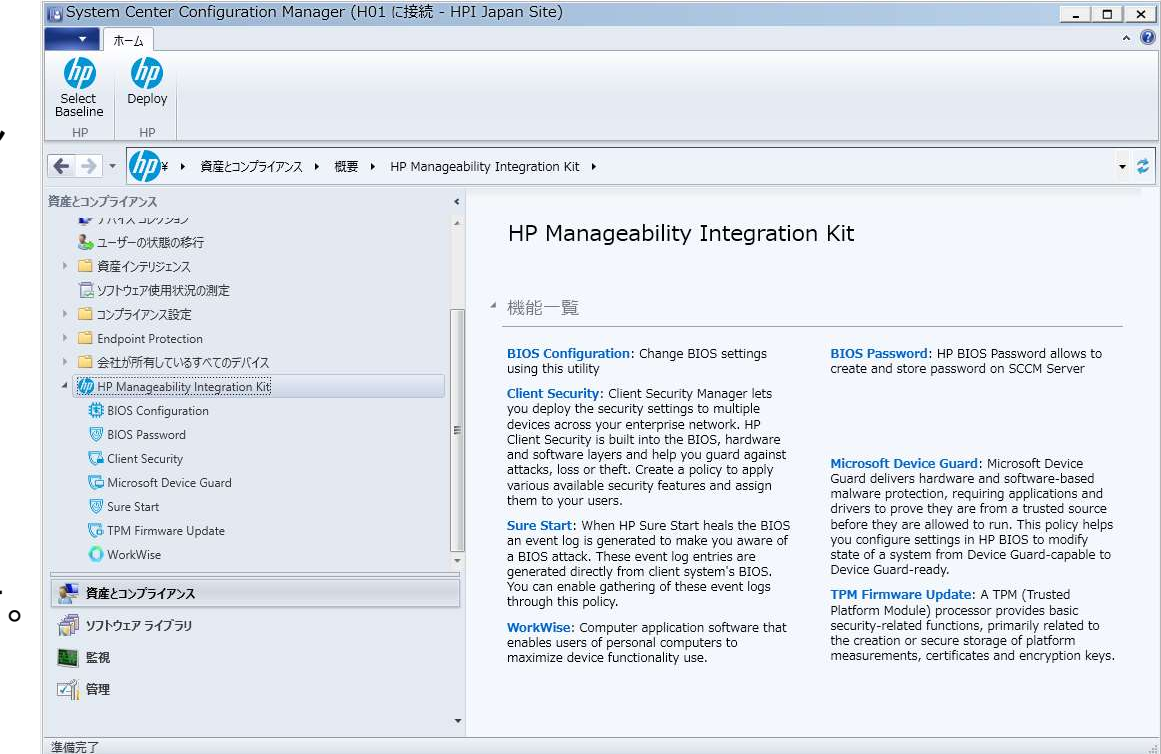

### HP Client Support Packagesの配布

インストールが完了した後、HP Client Support Packages内のコンテンツを配布ポイントに配布します。

1. Configuration Managerで、ソフトウェアライブラリ→概要→アプリケーション管理→パッケージ→HP Client Support Packagesを選択します。

注記

依存するタスクシーケンスの失敗を防ぐために、このフォルダのパッケージを削除したり、名前を変更したりしない でください。

パッケージが削除されている場合は、HP Manageability Integration Kitを再インストールし、インストールウィザードで修 復を選択します。次に、パッケージを使用してタスクシーケンスをリフレッシュします。詳細については、「タスク シーケンスの更新」を参照してください。

- 初めてのインストールの場合は、[HP Client BIOS Configuration Utility]を右クリックし、[コンテンツの配布] を選択し、画面の指示に従ってウィザードを完了します。アップグレードの場合は、HP Client BIOS Configuration Utilityを右クリックし、配布ポイントの更新を選択し、画面の指示に従ってウィザードを完 了します。
- 3. [HP Client Support Tools]に対しても2と同様の内容を実行します。

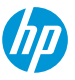

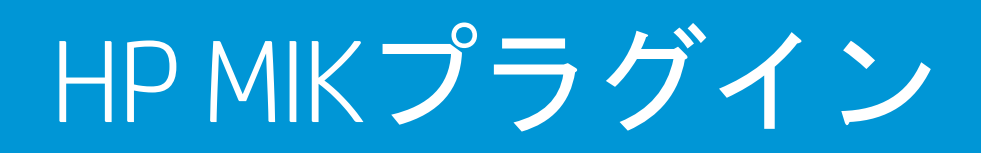

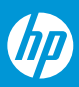

# HP MIKプラグイン

HP Manageability Integration Kitをインストールすると管理とコンプライアンスにHP Manageability Integration Kit が追加されます。 HP Manageability Integration Kitノードの下には7つのプラグインがあります。

- HP BIOS Configuration: BIOS設定のポリシーを作成します
- HP BIOS Password: BIOSパスワードを作成しSCCMに保存します
- Client Security: HP Client Security設定のポリシーを作成します
- Microsoft Device Guard:システムのBIOS設定をDevice Guard-CapableからDevice Guard-Readyに変更します
- Sure Start: Sure Start関連のBIOS設定の変更とSure Startのイベントログ収集の有効・無効を設定します
- TPM Firmware Update: TPMファームウェアのアップデートを行います
- WorkWise: WoekWiseアプリケーションソフトウェアの有効・
   無効を設定します

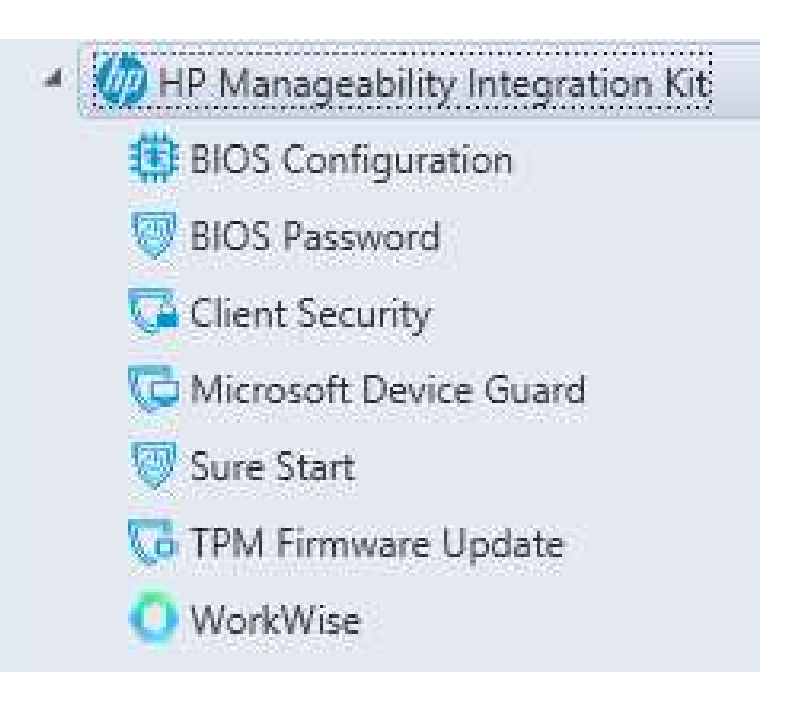

# コンプライアンス設定

HP MIKプラグインを使用して作成したポリシーはConfiguration Managerのコンプライアンス設定として保存されます。場所は、資産とコンプライアンス→コンプライアンス設定→構成項目になります。

構成項目はHPMIKのプラグインごとに作成され、デフォルトでは名前にプラグイン名が含まれます。

1つの構成基準には1つまたは複数の構成項目が含まれています。構成基準はコレクションごとに展開する事ができます。

| 作成検索                                        |       |                           | 構成項   | 目              | 移       | b     | 分類  | 10/  | パティ  |
|---------------------------------------------|-------|---------------------------|-------|----------------|---------|-------|-----|------|------|
| <ul> <li>→ ▼ 🔐 ¥ ・ 資産とコンプライアンス ・</li> </ul> | 概要 ▶  | コンプライアンス設定 ・ 構成工          | 頁目    |                |         |       |     |      | •    |
| 産とコンプライアンス                                  | 《 構成項 | 目 2 項目                    |       |                |         |       |     |      |      |
| 🧬 デバイス コレクション                               | 検索    |                           |       |                |         |       | ×   | ○ 検索 | 条件の追 |
| 🌜 ユーザーの状態の移行                                | アイコン  | 名前                        |       | 種類             | デバイスの種類 | リビジョン | 子   | 関係   | ューザー |
| ▶ 🧰 資産インテリジェンス                              |       | MIK Test - Device Guard   | # at  | 7704-2-5.      | Windowa | 71    | いいえ | はい   | いいえ  |
| 1 ソフトウェア使用状況の測定                             |       | MIK Test - Trusted Platfo |       | 子構成項目の作成(C)    |         | 1     | いいえ | はい   | いいえ  |
| ● 🧰 コンプライアンス設定                              |       |                           | *     | リビジョン喧歴(H)     |         |       |     |      |      |
| 📸 構成項目                                      |       |                           |       | XML 正義の表示(X)   |         |       |     |      |      |
| 🔄 構成基準                                      |       |                           | 6     | 1974-L(F)      |         |       |     |      |      |
| 📸 ユーザー データとプロファイル                           |       |                           |       |                | FF      |       |     |      |      |
| 101 リモート接続プロファイル                            |       |                           | ¥     | 取初の用物に更初       | FJ      |       |     |      |      |
| 🛃 コンプライアンス ポリシー                             |       |                           |       |                | Delete  |       |     |      |      |
| 🕨 🔛 条件付きアクセス                                |       |                           |       | 移動             |         | -     |     |      |      |
| 🕨 🚞 会社のリソースへのアクセス                           |       |                           |       | カテゴリ化(I)       | •       | 4     |     |      |      |
| <b>三</b> 使用条件                               | -     |                           | 6     | セキュリティ スコープの設定 | (S)     |       |     |      |      |
| Windows 10 エディションのアップガレード                   |       |                           | (755) | ສຳລະຍິສະ ເ     |         |       |     |      |      |

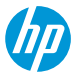

BIOS Configurationプラグインを使用してBIOS設定のポリシーを作成してクライアントコンピュータに展開する事ができます。

サポート対象のクライアントコンピュータ

・2015年モデル以降のHPコマーシャルコンピュータ

サポート対象のOS

- Windows 10
- Windows 8.1
- Windows 7

#### 前提条件

- Microsoft .NET Framework 4.0以上
- HP Manageability Integration Kit

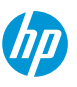

#### ユーザーインタフェース

HP BIOS Configuration ウィンドウには3つの列があります。

Select**列ではポリシーで強制する**BIOS設定を選択します。

Settings**列には**BIOS設定の名前が表示されます。

Values列には値を入力するかドロップダウンメニューから値を選択します。BIOS設定によっては入力した値に特定の構 文が必要な場合は、構文が正しい場合はボックスの背景が緑色になり、構文を修正する必要がある場合は赤色に変わ ります。

#### 注記

Category Viewの場合、3つの列全てを表示するにはカテゴリを展開する必要があります。

いくつかの設定の隣にあるアイコンはそれぞれ以下を示します。

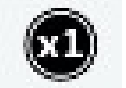

-設定は次の再起動時に一度だけ有効になり、その後は初期値に戻ります。

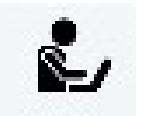

一設定は次の再起動時にユーザーの確認が要求されます。

確認のためのキー入力が実施されるまでは再起動が完了しません。

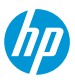

List View/Category Viewボタン

#### BIOS設定の表示を一覧表示(List View) またはカテゴリ表示(Category View) に切り替えます。

|                                   |            | MIK Test - BIC     | S Configuration                        |        | ×    |
|-----------------------------------|------------|--------------------|----------------------------------------|--------|------|
| HP BIOS Config                    | guration   |                    |                                        |        |      |
| List View                         | Expand All | Show only selected | Filter to settings containing : Search |        |      |
| Select                            |            | Settings           |                                        | Values | *    |
| ✓ 1 setting(s)                    |            |                    |                                        |        |      |
| <ul> <li>12 setting(s)</li> </ul> |            |                    |                                        |        |      |
| ✓ 8 setting(s)                    |            |                    |                                        |        |      |
| ✓ 35 setting(s)                   |            |                    |                                        |        | -    |
| ✓ 18 setting(s)                   |            |                    |                                        |        | #    |
| ✓ 8 setting(s)                    |            |                    |                                        |        |      |
| <ul> <li>10 setting(s)</li> </ul> |            |                    |                                        |        |      |
| ✓ 21 setting(s)                   |            |                    |                                        |        |      |
| <ul> <li>11 setting(s)</li> </ul> |            |                    |                                        |        |      |
|                                   |            |                    |                                        |        |      |
| <ul> <li>29 setting(s)</li> </ul> |            |                    |                                        |        |      |
| ✓ 5 setting(s)                    |            |                    |                                        |        |      |
| ✓ 7 setting(s)                    |            |                    |                                        |        |      |
| ✓ 5 setting(s)                    |            |                    |                                        |        |      |
| ✓ 7 sottina(s)                    |            |                    |                                        |        | •    |
|                                   |            |                    |                                        |        | Next |

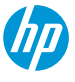

#### Expand All/Collapse Allボタン

#### カテゴリ表示の際に全ての設定を表示または非表示にします。

|                                   | MIK Test - BIOS Configuration                                                    |        |   |
|-----------------------------------|----------------------------------------------------------------------------------|--------|---|
|                                   | Configuration                                                                    |        |   |
| List View                         | Collapse All Show only selected Filter to settings containing : Search           | :h     |   |
| Select                            | Settings                                                                         | Values | 4 |
| <ul> <li>1 setting(s)</li> </ul>  |                                                                                  |        |   |
|                                   | AMD DASH<br>Enable or disable support for DMTF DASH specification                | Enable | • |
| <ul> <li>12 setting(s)</li> </ul> |                                                                                  |        |   |
|                                   | Intel Active Management (AMT)<br>Enable or disable Intel Active Management (AMT) | Enable | • |
|                                   | Wireless Manageability<br>Enable Wireless Manageability                          | Enable | • |
|                                   | Verbose AMT Boot Messages Display verbose AMT boot messages                      | Enable | • |
|                                   | USB Redirection Support<br>Configure support for USB Redirection                 | Enable | • |
|                                   | USB Key Provisioning<br>Enable or disable AMT provisioning using a USB disk      | Enable | - |
|                                   | Unconfigure AMT                                                                  | Enable | T |

ПП

Show only selected/Show Allボタン

#### 選択した設定のみを表示するかまたは全ての設定を表示するか切り替えます。

|               | MIK Test - BIOS Configuration                                                                                                    |                 |   | × |
|---------------|----------------------------------------------------------------------------------------------------|-----------------|---|---|
|               | Configuration                                                                                                    |                 |   |   |
| List View     | Collapse All Show only selected Filter to settings containing : Search                                                                         |                 |   |   |
| Select        | Settings                                                                                                    | Values          |   | * |
|               | Allow spaces in passwords<br>If enabled, the Administrator and User passwords may contain spaces                                               | No              | - |   |
|               | Require a lowercase character in BIOS passwords<br>If enabled, the Administrator and User passwords must contain at least one lowercase letter | No              | • |   |
| 10 setting(s) |                                                                                                    |                 |   |   |
|               | Serial Port A<br>Enable or disable serial port A, where available                                                                              | Enable          | • |   |
|               | Serial Port B<br>Enable or disable serial port B, where available                                                                              | Enable          | • |   |
|               | I/O Address A<br>Port I/O Address A                                                                                                    | Default Address | - |   |
|               | I/O Address B<br>Port I/O Address B                                                                                                    | Default Address | • |   |
|               | I/O Address C<br>Port I/O Address C                                                                                                    | Default Address | • |   |
|               | I/O Address D<br>Port I/O Address D                                                                                                    | Default Address | • | - |

Next

(hT)

### ポリシーの作成

- 1. Configuration Managerで、[資産とコンプライアンス]を選択し、[概要]を選択します。
- 2. HP Manageability Integration Kitを展開し、[BIOS Configuration]を右クリックして、[Create Policy]を選択します。
- 3. ベースライン名を入力し、ポリシー作成ウィザードを開始します。
- 4. 設定を選択し、新しい値を選択して設定を変更します。
- 5. BIOS設定を選択して変更したら、[次へ]を選択します。
- 6. Summaryページで設定内容を確認して[Save Policy]をクリックします。
- 7. ポリシーの保存が完了したら、[Deploy]をクリックします。
- 8. ポリシーを適用するターゲットのコレクションを選択し、[Deploy]をクリックします。
- クライアントコンピュータにポリシーが適用された後、クライアントコンピュータを再起動して設定が 変更されている事を確認します。

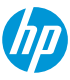

### ポリシーの編集

- 1. Configuration Managerで、[資産とコンプライアンス]を選択し、[概要]を選択します。
- 2. HP Manageability Integration Kitを展開し、[BIOS Configuration]を右クリックして、[Edit Policy]を選択します。
- 3. ベースライン名を選択し、[OK]をクリックしてます。
- 4. ポリシー作成ウィザードのSummary画面が表示されますので[Previous]をクリックします。

#### 5. ポリシーの作成の4~9と同じ手順を実行します。

#### 注記

クライアントコンピュータにBIOSパスワードが設定されている場合は、次のHP BIOS Passwordの手順を先に実行しておく 必要があります。

クライアントコンピュータでHP MIK BIOS Configurationのログは%PROGRAMDATA%¥HP¥HP MIK¥Logsに保存されます。

### HP BIOS Password

クライアントコンピュータにBIOSパスワードが設定されている場合はこの機能を使用してHP Manageability Integration KitがHP BIOS Configuration等の機能でBIOS設定を変更する際に使用するためのBIOSパスワードを登録します。

この機能からはクライアントコンピュータのBIOSパスワードを変更する事は出来ません。BIOSパスワードの 設定・変更はHP BIOS Configurationプラグインから行います。

| MIK E                        | BIOS Password Management | x |
|------------------------------|--------------------------|---|
| BIOS Pas                     | ssword                   |   |
| Password<br>Confirm Password | Cancel Apply             |   |

HP Client Securityプラグインを使用してConfiguration ManagerからHP Client Securityを管理できます。また Intel®Authenticate™の設定を行う事ができます。

サポート対象のクライアントコンピュータ

- ・2015年モデル以降のHPコマーシャルコンピュータ
- サポート対象のOS
  - Windows 10
  - Windows 8.1
  - Windows 7

#### 前提条件

- Microsoft .NET Framework 4.6.1以上
- HP Client Security Manager 9.3.0.2368以上
- ・ HP Device Access Manager 8.4.6.0以上
- Intel Authenticate Engine (オプション)

#### 注記

Intel Authenticate Engineには次のドライバー要件があります。

- Intel Management Engine Driver 11.6.0.1019以上
- Intel Bluetooth<sup>®</sup> Driver 19.00.00.1626.3453以上
- Intel Graphics Driver 21.20.16.4481以上
- Synaptics Touch Fingerprint Driver 5.2.5002.26以上

Intel Authenticate EngineではIntel Authenticate supportへのアクセスが要求されます。

### ユーザーインタフェース

HP Client SecurityはClient Security ManagerとDevice Access Managerの2つに分かれています。

HP Client Security プラグインを開くとClient Security Managerの概要紹介画面が表示されます。[Start Policy]をクリックします。

|                                                                                                    | HP Client Security_1 - Client Security                                 | x |
|----------------------------------------------------------------------------------------------------|------------------------------------------------------------------------|---|
| HP Client Secu                                                                                                    | rity Suite                                                             |   |
| Search<br>Client Security Manager<br>Authentication<br>Intel Authenticate (TM)<br>Windows Logon Policy<br>Windows Session Policy<br>Advanced Options<br>Device Access Manager<br>Hardware<br>Removable Media<br>Summary | <image/> <image/> <text><text><text><text></text></text></text></text> |   |

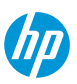

#### **Client Security Manager**

Authenticationタブ

このタブではHP Client Security Managerのセキュリティ機能を設定します。

以下の設定の有効化・無効化が可能です。

- Windows Logon—強力な認証を使用してWindowsアカウントを保護します。
- Power On Authentication—電源投入時認証を有効にして Windows起動前のシステムを保護します。
- One Step Logon 一電源投入時認証が有効な場合に電源 投入時に入力した資格情報をWindowsログオンに使用 できます。
- Password Manager—Windowsログオン後にWebサイトや アプリケーションに入力したパスワードをHP Password Managerに安全に保存し、そのパスワードを 入力する代わりにHP Client Securityの認証で自動的に使 用できます。

|                                                 | HP Client Security_1 - Client Security                                                                     |                                  | × |
|-------------------------------------------------|----------------------------------------------------------------------------------------------------|----------------------------------|---|
| HP Client Securit                               | ty Suite                                                                                                   |                                  |   |
| earch                                           | Authentication                                                                                             | sers authentication environment. | _ |
| Authentication                                  |                                                                                                    |                                  |   |
| Intel Authenticate (TM)<br>Windows Logon Policy |                                                                                                    | Enabled                          |   |
| Windows Session Policy                          | Windows Logon<br>Require authentication after the OS start                                                 |                                  |   |
| Device Access Manager                           | Power On Authentication<br>Require authentication before the OS start                                      |                                  |   |
| Hardware                                        | One Step Logon<br>Require authentication only once at first login prompt                                   |                                  |   |
| Removable Media<br>Summary                      | Password Manager<br>Allow users to safely store passwords so that they can be managed and<br>used securely |                                  |   |
|                                                 | Spare Key<br>Allows secure logon in case of forget password or lose card                                   | V                                |   |
|                                                 |                                                                                                    |                                  |   |
|                                                 |                                                                                                    | Next                             |   |

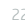

Intel Authenticateタブ

このタブではIntel Authenticateを設定します。クライア ントコンピュータにIntel Authenticate Engineがインス トールされている必要があります。

以下の設定ができます。

Enable Intel Authenticate—Intel Authenticateサポートを有効にします。

この設定が有効の場合、クライアントコンピュータの Intel Authenticate Engineが使用する証明書を選択できます。

- Type the location of the security certificate—Personal Information Exchange(PFX)形式のX.509証明書ファイルを選 択します。
- Enter the password to unlock your certificate 証明書がパス ワードで保護されている場合はこのオプションを選択して パスワードを入力します。
- My Certificate does not have a password—証明書がパスワード で保護されていない場合はこのオプションを選択してパス ワードを入力します。

|                                                | HP Client Security_1 - Client Security                                                                                                    |
|------------------------------------------------|----------------------------------------------------------------------------------------------------|
| HP Client Secu                                 | rity Suite                                                                                                    |
| Search                                         | (intel Authentication (TM)                                                                                                    |
| Client Security Manager<br>Authentication      | Intel Authenticate is a platform solution that improves security by strengthening authentication through the<br>use of Intel ME capabilities. Intel Authenticate is supported on Intel Core platforms with Intel Bluetooth and<br>Intel graphics. You must install HP Client Security Manager and Intel Authenticate software on the client |
| Intel Authenticate (TM)                        | computers in order to take advantage of these capabilities.                                                                                                    |
| Windows Logon Policy<br>Windows Session Policy | A security certificate is needed to sign the Intel Authenticate enabling policies. Provide the path below to the security certificate you wish to use.                                                                                                    |
| Advanced Options                               | Enable Intel Authenticate                                                                                                    |
| Device Access Manager                          | Type the location of the security certificate:                                                                                                    |
| Hardware                                       | Browse                                                                                                    |
| Removable Media                                | Enter the password to unlock your certificate                                                                                                    |
| Summary                                        | Password                                                                                                    |
|                                                | O My certificate does not have a password                                                                                                    |
|                                                | Save                                                                                                    |
|                                                | Previous Next                                                                                                    |

#### Windows Logon Policyタブ

このタブではWindowsログオン認証で使用する資格情報 のポリシーを設定します。

以下の設定ができます。

- Add Credential—Windowsログオンで使用する追加の認 証方式を追加します。追加した認証方式を削除するに は認証のアイコンの右上のXアイコンをクリックしま す。
- Restore Default—設定を初期状態に戻します。

|                                                                                                    | HP Client Security_1 - Client Security                                                                                                    | x |
|----------------------------------------------------------------------------------------------------|----------------------------------------------------------------------------------------------------|---|
| HP Client Secu                                                                                                    | rity Suite                                                                                                    |   |
| Search                                                                                                    | 🕞 Windows Logon Policy                                                                                                    |   |
| Authentication                                                                                                    | You can configure logon policies for users of this computer. Logon policies set here govern the credentials<br>required for users to log on to Windows.                                                                                                    |   |
| Intel Authenticate (TM)                                                                                                    | Allowed Credential Options                                                                                                    |   |
| Windows Logon Policy<br>Windows Session Policy<br>Advanced Options<br>Device Access Manager<br>Hardware<br>Removable Media | Image: Password     OR     Image: Password     OR     Image: Password     Image: Password     Image: Password     OR     Image: Password     Image: Password     Image: Password     Image: Password     Image: Pas |   |
| Summary                                                                                                    | + ADD CREDENTIAL RESTORE DEFAULT Previous Next                                                                                                    |   |

#### Windows Session Policyタブ

このタブではWindowsセッションで使用する資格情報の ポリシーを設定します。

以下の設定ができます。

- Use Logon Policy—設定済みのログオンポリシーを使用します。
- Add Credential—Windowsログオンで使用する追加の認 証方式を追加します。追加した認証方式を削除するに は認証のアイコンの右上のXアイコンをクリックしま す。

|                | HP Client Security_1 - Client Security                                                                                                    |
|----------------|----------------------------------------------------------------------------------------------------|
| HP Client Secu | rity Suite                                                                                                    |
| Search         | <image/> <complex-block><complex-block><complex-block><complex-block><complex-block><complex-block></complex-block></complex-block></complex-block></complex-block></complex-block></complex-block> |

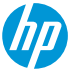

#### Advanced Optionsタブ

このタブではHP Client Securityで使用する資格情報の詳細 設定をします。

以下の設定ができます。

- Fingerprint Options
  - Minimum number of fingerprints—1人のユーザーが登録可能 な指紋の数の最小値
  - Maximum number of fingerprints—1人のユーザーが登録可能 可指紋の数の最大値

Force number of fingerprints to enrollが有効な時にのみ設定可能

- Fingerprint recognition accuracy—指紋リーダーの性格率を設 定します。
- Smart Card Options
  - Lock PC When smart card is removed—スマートカードが取り 外された際にPCを自動的にロックします。
- PIN Options
  - —Set allowed PIN length—PINの最小文字数を設定します。

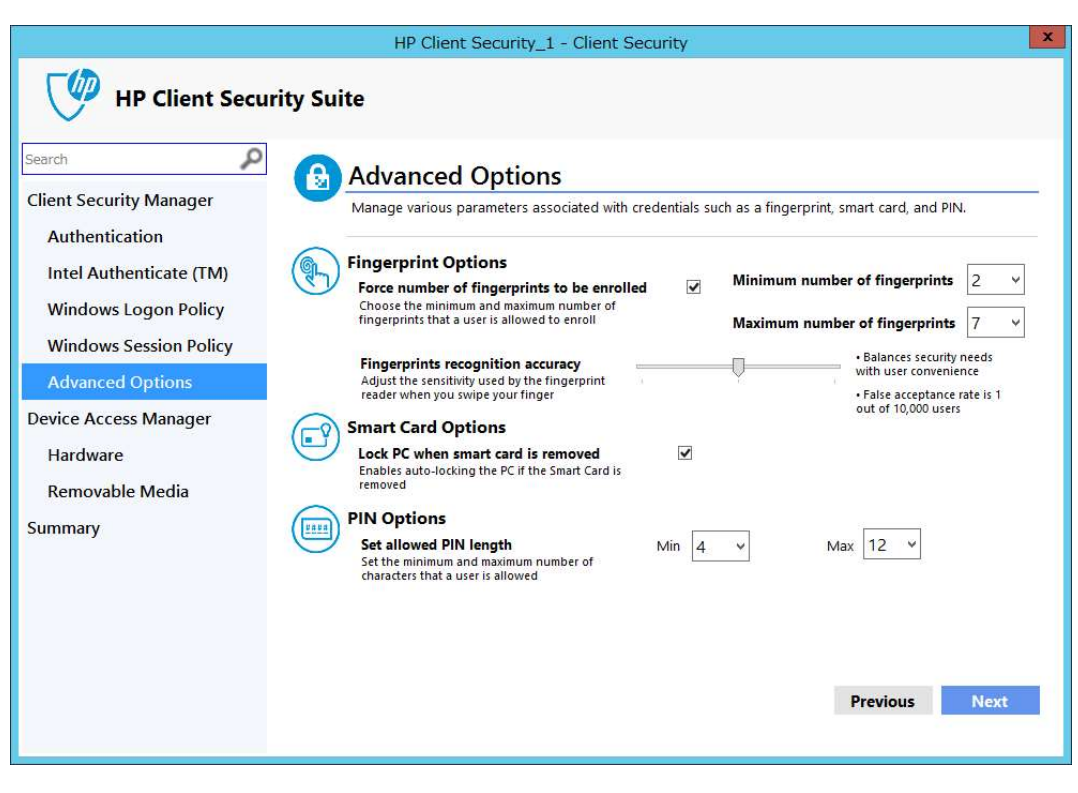

#### Device Access Manager

Hardwareタブ

このタブでは様々はデバイスやデバイスクラスのアクセス権を設定します。アクセス権は管理者(Allow Access for Administrator)と一般ユーザー(Allow Access for Standard User)ごとに設定できます。

以下のデバイスやデバイスクラスについて設定ができま す。

- Biometric Devices (生体認証デバイス)
- Bluetooth (ブルートゥース)
- Imaging Devices (イメージングデバイス)
- Network adapters (ネットワークアダプタ)
- Ports(COM & LPT) ( $\pi F$  (COM & LPT))

| arch P                                          | Device Access Mana                                                                                                    | ger - Hardware                    |                                   |
|-------------------------------------------------|----------------------------------------------------------------------------------------------------|-----------------------------------|-----------------------------------|
| ient Security Manager<br>Authentication         | Manage access permission to each device class or devices across your users.<br>Let's start with hardware devices that do not store data but extend your corporate network. |                                   |                                   |
| Intel Authenticate (TM)<br>Windows Logon Policy |                                                                                                    | Allow Access for<br>Administrator | Allow Access for<br>Standard User |
| Windows Session Policy                          | Biometric Devices                                                                                                    |                                   |                                   |
| Advanced Options                                | Bluetooth                                                                                                    | 2                                 | <b>&gt;</b>                       |
| evice Access Manager                            | Imaging Devices                                                                                                    |                                   |                                   |
| Hardware                                        | Network adapters                                                                                                    |                                   |                                   |
| Removable Media<br>Immary                       | Ports (COM & LPT)                                                                                                    | V                                 |                                   |

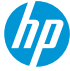

#### Removable Mediaタブ

このタブではUSBドライブなどのリムーバブルストレー ジやCD/DVDドライブへのアクセス権を設定します。ア クセス権は管理者(Allow Access for Administrator)と一 般ユーザー(Allow Access for Standard User)ごとに設定 できます。

選択したリムーバブルメディアに対して以下のアクセス 権を設定できます。

- Full Access-ファイルの追加、読み取り、編集、削除 を許可します。
- Read Only—ファイルの読み取りのみを許可します。
- JITA(Just In Time Authentication)—ユーザーが資格情報を 入力した後、一定時間(ドロップダウンボックスで指 定して時間)ファイルへのフルアクセスを許可します。
- No Access—ファイルへのアクセスを禁止します。

|                                                                      | HP Client Security_1 - Client Security_1 - Cli | ecurity                                                                                                    |                                   |  |
|----------------------------------------------------------------------|----------------------------------------------------------------------------------------------------|----------------------------------------------------------------------------------------------------|-----------------------------------|--|
| HP Client Secu                                                       | ity Suite                                                                                                    |                                                                                                    |                                   |  |
| Search                                                               | Device Access Manager -                                                                                                    | Removable M                                                                                                    | edia                              |  |
| Client Security Manager<br>Authentication<br>Intel Authenticate (TM) | Configure the access of removable media suc<br>choose to assign a set of users to use these of<br>Just in Time Authentication (JITA) allows you to<br>successful authentication. You can also custom                                                                                                    | Configure the access of removable media such as USB drive and CD/DVD-ROM devices. You can also choose to assign a set of users to use these devices as full access, read only or for limited time only. Just in Time Authentication (JITA) allows you to provide time-limit based access to the device upon successful authentication. You can also customize the time-limit. |                                   |  |
| Windows Logon Policy<br>Windows Session Policy                       |                                                                                                    | Allow Access for<br>Administrator                                                                                                    | Allow Access for<br>Standard User |  |
| Advanced Options                                                     |                                                                                                    | • Full Access                                                                                                    | O Full Access                     |  |
| Device Access Manager                                                | Removable Storage (e.g. USB drive)                                                                                                    | Read Only                                                                                                    | O Read Only                       |  |
| Hardware                                                             | nemetable storage (eigi oob ante)                                                                                                    | O JITA                                                                                                    | ● JITA 15 Min 👻                   |  |
| Removable Media                                                      |                                                                                                    | O No Access                                                                                                    | O No Access                       |  |
| Summary                                                              |                                                                                                    | • Full Access                                                                                                    | O Full Access                     |  |
|                                                                      | CD/DVD-ROM Drive                                                                                                    | Read Only                                                                                                    | Read Only                         |  |
|                                                                      |                                                                                                    | ATIL O                                                                                                    | O JITA                            |  |
|                                                                      |                                                                                                    | O No Access                                                                                                    | O No Access                       |  |
|                                                                      |                                                                                                    |                                                                                                    | Previous Next                     |  |

#### ポリシーの作成

- 1. Configuration Managerで、[資産とコンプライアンス] を選択し、「概要」を選択します。
- 2. HP Manageability Integration Kitを展開し、[Client] Security]を右クリックして、[Create Policy]を選択しま す。
- 3. ベースライン名を入力し、ポリシー作成ウィザード を開始します。
- 4. Client Securityの設定を変更したら、[次へ]を選択しま す。
- 5. Summaryページで設定内容を確認して[Save Policy]を クリックします。
- 6. ポリシーの保存が完了したら、[Deploy]をクリックし ます。
- 7. ポリシーを適用するターゲットのコレクションを選 択し、[Deploy]をクリックします。

| Search       Summary         Client Security Manager       Almost done! Let's make sure all settings are correct.         Authentication       Intel Authenticate (TM)         Windows Logon Policy       Manager         Windows Session Policy       Enabled         Advanced Options       Device Access Manager         Hardware       Removable Media         Summary       Policy Credentials         Session Policy Credentials       Password (OR) Smart Card (OR) Contactless Card (OR)         Advanced Options       Policy Credentials         Maintum number of fingerprints to be enrolled       Enabled         Minimum number of fingerprints       2         Maintum allowed PIN length       4         Set mainmum allowed PIN length       12         It is the main allowed PIN length       12                                                                                                    | x  |
|----------------------------------------------------------------------------------------------------|----|
| Search                                                                                                    |    |
| Client Security Manager       Almost done! Let's make sure all settings are correct.         Authentication       Intel Authenticate (TM)         Windows Logon Policy       Enabled         Windows Logon Policy       Enabled         Windows Session Policy       Enabled         Advanced Options       Enabled         Device Access Manager       Enabled         Hardware       Removable Media         Summary       Session policy credentials         Advanced Options       Policy Credentials         Minimum number of fingerprints to be enrolled       Enabled         Minimum number of fingerprints       2         Maxium number of fingerprints       7         Fingerprint recognition accuracy       100000         Lock PC when smart card is removed       Enabled         Set maximum allowed PIN length       4         Set maximum allowed PIN length       12          11                                                                                                    |    |
| Authentication       Authentication options         Intel Authenticate (TM)       Vindows Logon       Enabled         Windows Logon Policy       Password Manager       Enabled         Windows Session Policy       Password Manager       Enabled         Advanced Options       Disabled       Vindows Logon Policy         Device Access Manager       Enabled       Undows Logon Policy         Hardware       Session Policy Credentials       Password (OR) Smart Card (OR) Contactless Card (OR)         Summary       Advanced Options       Poicy credentials         Summary       Advanced Options       Poicy Credentials         Session policy Credentials       Password (OR) Smart Card (OR) Contactless Card (OR)         Summary       Advanced Options       Poice recognition accuracy         Summary       Inimum number of fingerprints to be enrolled       Enabled         Minimum number of fingerprints       7       Fingerprint recognition accuracy         Lock PC when smart card is removed       Enabled       Set maximum allowed PIN length         Set maximum allowed PIN length       12       Image: State State State State State State State State State State State State State State State State State State State State State State State State State State State State State State State State State State State State State State State State State State State State State State State State State Sta                                                                                                    |    |
| Authentication       Windows Logon       Enabled         Intel Authenticate (TM)       Power On Authentication       Enabled         Windows Logon Policy       Password Manager       Enabled         Windows Session Policy       Password Manager       Enabled         Advanced Options       Intel Authenticate (TM)       Disabled         Device Access Manager       Enabled       Disabled         Hardware       Session Policy       Windows Logon Policy       Password (OR) Smart Card (OR) Contactless Card (OR)         Summary       Session policy credentials       Password (OR) Smart Card (OR) Contactless Card (OR)         Summary       Advanced Options       Porce number of fingerprints to be enrolled       Enabled         Kery       Inimum number of fingerprints       2       Maximum number of fingerprints       7         Fingerprint recognition accuracy       100000       Lock PC when smart card is removed       Enabled       Set maximum allowed PIN length       4       Set maximum allowed PIN length       12                                                                                                    | ^  |
| Intel Authenticate (TM)       Power On Authentication       Enabled         Windows Logon Policy       Password Manager       Enabled         Windows Session Policy       Intel Authenticate (TM)       Enabled         Advanced Options       Intel Authenticate (TM)       Disabled         Device Access Manager       Enabled       Disabled         Hardware       Session Policy       Windows Logon Policy         Hardware       Session Policy credentials       Password (OR) Smart Card (OR) Contactless Card (OR)         Summary       Advanced Options       Force number of fingerprints to be enrolled       Enabled         Summary       Kernovable Media       Core number of fingerprints       2         Maximum number of fingerprints       7       Fingerprint recognition accuracy       100000         Lock PC when smart card is removed       Enabled       Enabled         Set maximum allowed PIN length       4       Set maximum allowed PIN length       12                                                                                                    |    |
| Intel Authenticate (IM)       One Step Logon       Enabled         Windows Logon Policy       Password Manager       Enabled         Windows Session Policy       Intel Authenticate (TM)       Disabled         Advanced Options       Intel Authenticate (TM)       Disabled         Device Access Manager       Windows Logon Policy       Password (OR) Smart Card (OR) Contactless Card (OR)         Hardware       Session Policy Credentials       Password (OR) Smart Card (OR) Contactless Card (OR)         Removable Media       Advanced Options       Password (OR) Smart Card (OR) Contactless Card (OR)         Summary       Advanced Options       Force number of fingerprints to be enrolled       Enabled         Maximum number of fingerprints       7       Fingerprint recognition accuracy       100000         Lock PC when smart card is removed       Enabled       Set maximum allowed PIN length       4         Set maximum allowed PIN length       12       Image: Contactless Card (CR)                                                                                                    |    |
| Windows Logon Policy       Password Manager       Enabled         Spare Key       Enabled         Advanced Options       Disabled         Device Access Manager       Windows Logon Policy         Hardware       Session Policy Credentials       Password (OR) Smart Card (OR) Contactless Card (OR)         Removable Media       Advanced Options       Password fingerprints to be enrolled       Enabled         Summary       Force number of fingerprints to be enrolled       Enabled       Enabled         Summary       100000       Colored (Colored Colored C                                                                                                    |    |
| Windows Session Policy       Intel Authenticate (TM)         Advanced Options       Disabled         Device Access Manager       Windows Logon Policy         Hardware       Session Policy Credentials         Removable Media       Session policy credentials         Summary       Advanced Options         Vinimum number of fingerprints to be enrolled       Enabled         Minimum number of fingerprints       2         Maximum number of fingerprints       7         Fingerprint recognition accuracy       100000         Lock PC when smart card is removed       Enabled         Set maximum allowed PIN length       12          11                                                                                                    |    |
| Windows Session Policy       Intel Authenticate (TM)         Advanced Options       Enable Intel Authenticate       Disabled         Device Access Manager       Windows Logon Policy       Password (OR) Smart Card (OR) Contactless Card (OR)         Hardware       Session Policy Credentials       Password (OR) Smart Card (OR) Contactless Card (OR)         Summary       Advanced Options       Password (OR) Smart Card (OR) Contactless Card (OR)         Summary       Advanced Options       Force number of fingerprints to be enrolled       Enabled         Summary       Maximum number of fingerprints       2       Maximum number of fingerprints       7         Fingerprint recognition accuracy       100000       Lock PC when smart card is removed       Enabled         Set maximum allowed PIN length       4       Set maximum allowed PIN length       12                                                                                                    | _  |
| Advanced Options     Enable Intel Authenticate     Disabled       Device Access Manager     Windows Logon Policy     Password (OR) Smart Card (OR) Contactless Card (OR)       Hardware     Session Policy Credentials     Password (OR) Smart Card (OR) Contactless Card (OR)       Summary     Advanced Options     Force number of fingerprints to be enrolled     Enabled       Minimum number of fingerprints     2       Maximum number of fingerprints     7       Fingerprint recognition accuracy     100000       Lock PC when smart card is removed     Enabled       Set maximum allowed PIN length     4       Set maximum allowed PIN length     12                                                                                                    | =  |
| Advanced Options         Device Access Manager         Hardware         Removable Media         Summary         Vindows Logon Policy         Password (OR) Smart Card (OR) Contactless Card (OR)         Summary         Maximum number of fingerprints to be enrolled         Fingerprint recognition accuracy         Lock PC when smart card is removed         Set maximum allowed PIN length         12         C                                                                                                    |    |
| Device Access Manager       Windows Logon Policy       Password (OR) Smart Card (OR) Contactless Card (OR)         Hardware       Session Policy Credentials       Password (OR) Smart Card (OR) Contactless Card (OR)         Removable Media       Advanced Options       Force number of fingerprints to be enrolled       Enabled         Maximum number of fingerprints       2       Maximum number of fingerprints       7         Fingerprint recognition accuracy       100000       Lock PC when smart card is removed       Enabled         Set maximum allowed PIN length       4       Set maximum allowed PIN length       12                                                                                                    |    |
| Hardware       Session policy Credentials       Password (OR) Smart Card (OR) Contactless Card (OR)         Advanced Options       Advanced Options       Enabled         Summary       Force number of fingerprints to be enrolled       Enabled         Minimum number of fingerprints       2         Maximum number of fingerprints       7         Fingerprint recognition accuracy       100000         Lock PC when smart card is removed       Enabled         Set maximum allowed PIN length       4         Set maximum allowed PIN length       12                                                                                                    | Fi |
| Hardware     Session policy credentials     Password (OR) Smart Card (OR) Contactless Card (OR)       Removable Media     Advanced Options       Summary     Force number of fingerprints to be enrolled     Enabled       Maximum number of fingerprints     7       Fingerprint recognition accuracy     100000       Lock PC when smart card is removed     Enabled       Set maximum allowed PIN length     4       Set maximum allowed PIN length     12                                                                                                    |    |
| Removable Media         Summary         Advanced Options         Force number of fingerprints to be enrolled       Enabled         Maximum number of fingerprints       2         Maximum number of fingerprints       7         Fingerprint recognition accuracy       100000         Lock PC when smart card is removed       Enabled         Set maximum allowed PIN length       4         Set maximum allowed PIN length       12                                                                                                    | Pi |
| Kernovable Media     Force opports       Summary     Force number of fingerprints to be enrolled     Enabled       Maximum number of fingerprints     2       Maximum number of fingerprints     7       Fingerprint recognition accuracy     100000       Lock PC when smart card is removed     Enabled       Set maximum allowed PIN length     4       Set maximum allowed PIN length     12                                                                                                    |    |
| Summary Minimum number of fingerprints to 2 closed Maximum number of fingerprints Additional constraints Additional constraints Additiona constraints Additional constraints Additiona |    |
| Maximum number of fingerprints     7       Fingerprint recognition accuracy     100000       Lock PC when smart card is removed     Enabled       Set minimum allowed PIN length     4       Set maximum allowed PIN length     12                                                                                                    |    |
| Fingerprint recognition accuracy     100000       Lock PC when smart card is removed     Enabled       Set minimum allowed PIN length     4       Set maximum allowed PIN length     12       <                                                                                                    |    |
| Lock PC when smart card is removed Enabled<br>Set minimum allowed PIN length 4<br>Set maximum allowed PIN length 12<br>< III                                                                                                    |    |
| Set minimum allowed PIN length 4<br>Set maximum allowed PIN length 12<br>< III                                                                                                    |    |
| Set maximum allowed PIN length 12                                                                                                    |    |
| <                                                                                                    | ~  |
|                                                                                                    | >  |
|                                                                                                    |    |
| Previous Save Poli                                                                                                    | У  |
|                                                                                                    |    |

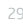

### ポリシーの編集

- 1. Configuration Managerで、[資産とコンプライアンス]を選択し、[概要]を選択します。
- 2. HP Manageability Integration Kitを展開し、[Client Security]を右クリックして、[Edit Policy]を選択します。
- 3. ベースライン名を選択し、[OK]をクリックしてます。
- 4. ポリシー作成ウィザードのSummary画面が表示されますので[Previous]をクリックします。

5. ポリシーの作成と同じ手順を実行します。

#### 追加情報

HP Client SecurityのポリシーにはClient Security ManagerとDevice Access Managerの両方の設定が含まれます。

ポリシーを作成する前に、必ずIntel Authenticateを設定してください。お使いのコンピュータがサポートされているかどうか、およびインテルの認証を設定する方法の詳細については、「インテルの認証」マニュアルを参照してください。

### Device Guard(Windows 10のみ)

Device GuardはWindows 10 Enterprise Editionの機能で、ハードウェアおよびソフトウェアベースのマルウェア 対策機能です。アプリケーションやドライバーを実行する前にそれらが信頼された提供元からのものであ るかを確認し、信頼されない場合は実行されません。HP MIKのDevice Guardポリシーを使用してDevice Guard を有効化するための設定を簡単に行う事ができます。

#### サポート対象のクライアントコンピュータ

- ・2015年モデル以降のHPコマーシャルコンピュータ
- サポート対象のOS
  - Windows 10

#### 前提条件

- Microsoft .NET Framework 4.0以上
- HP MIK

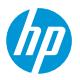

### Device Guard

#### ポリシーの作成

- 1. Configuration Managerで、[資産とコンプライアンス]を選択し、[概要]を選択します。
- 2. HP Manageability Integration Kitを展開し、[Device Guard]を 右クリックして、[Create Policy]を選択します。
- ベースライン名を入力し、ポリシー作成ウィザードを 開始します。
- 4. 以下のオプションのどちらかを選択します。
- A) Create a policy to activate device guard support—Device Guardを有効にするために対象デバイスのレジストリ設 定を変更し、仮想化技術を有効にします。
- B) Create a policy to deactivate device guard support—Device Guardを無効にするために対象デバイスのレジストリ設 定を変更し、仮想化技術技術を無効にします。
- 5. Summaryページで設定内容を確認して[Save Policy]をク リックします。
- 6. ポリシーの保存が完了したら、[Deploy]をクリックします。
- 7. ポリシーを適用するターゲットのコレクションを選択 し、[Deploy]をクリックします。

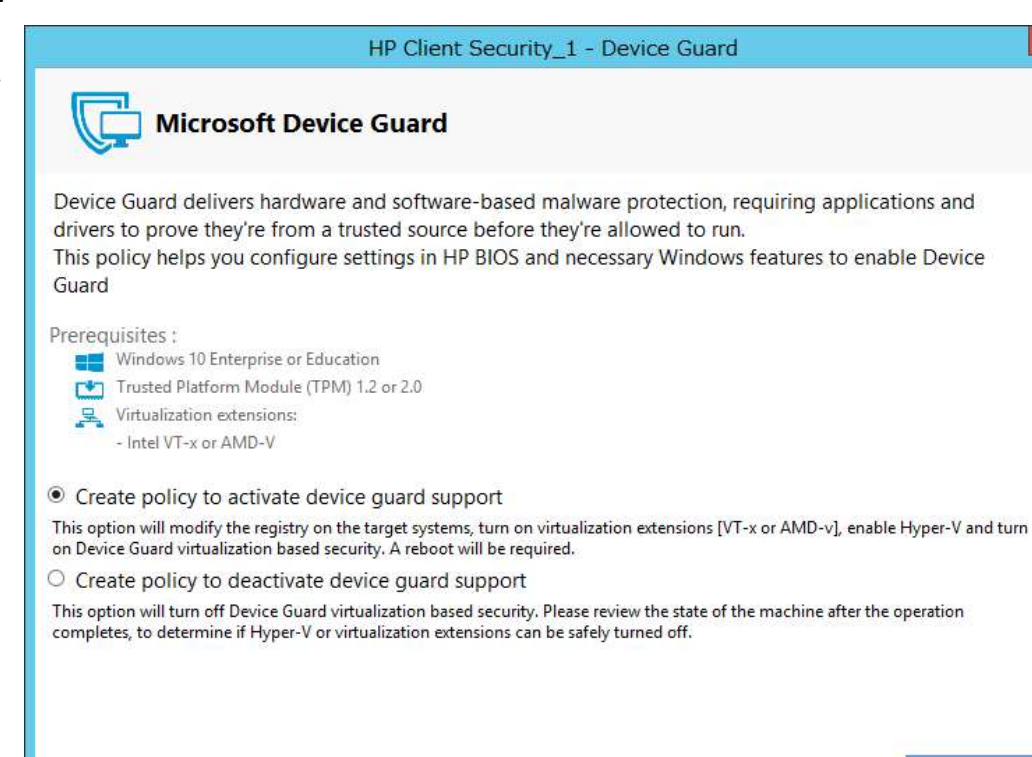

Next

# Device Guard

Device GuardポリシーでDevice Guard supportを有効に した際に変更される設定

### レジストリ設定

[HKEY\_LOCAL\_MACHINE¥SYSTEM¥CurrentControlSet¥Control ¥DeviceGuard]

"EnableVirtualizationBasedSecurity"=dword:0000001

"HypervisorEnforcedCodeIntegrity"=dword:0000001

"RequirePlatformSecurityFeatures"=dword:0000002

[HKEY\_LOCAL\_MACHINE¥SYSTEM¥CurrentControlSet¥Control ¥Lsa]

"LsaCfgFlags"=dword:0000001

#### Windowsの機能

Microsoft Hyper-Vと Isolated User Mode を有効にします

#### BIOS設定

- SVM CPU Virtualization を有効にします(AMD プラット フォーム)
- Virtualization Technology (VTx) を有効にします(Intelプ ラットフォーム)
- Virtualization Technology for Directed I/O (VTd) を有効にし ます(Intelプラットフォーム)
- TPM Device を利用可能にします
- TPM State を利用可能にします
- CD-ROM Boot を無効にします
- PXE Boot を無効にします
- USB Storage Boot を無効にします
- Legacy Boot を無効にします
- UEFI Boot を有効にします
- Configure Legacy Boot Supportを Legacy Support Disable and Secure Boot Enableにします

### Device Guard

#### ポリシーの編集

- Configuration Managerで、[資産とコンプライアン ス]を選択し、[概要]を選択します。
- 2. HP Manageability Integration Kitを展開し、[Device Guard]を右クリックして、[Edit Policy]を選択します。
- 3. ベースライン名を選択し、[OK]をクリックしま す。
- 4. ポリシーの作成と同じ手順を実行します。

#### 追加情報

クライアントコンピュータでHP MIK Device Guardのログ は%PROGRAMDATA%¥HP¥HP MIK¥Logsに保存されます。 次のエラーコードが発生する可能性があります

| エラーコード | 説明                                  |
|--------|-------------------------------------|
| 0      | 正常終了                                |
| 1      | 不明なエラー。インストールエラーの可能性                |
| 2      | OSがサポートされていません                      |
| 3      | CPU/チップセットがサポートされていません              |
| 4      | 古いグラフィックスドライバです                     |
| 5      | BIOSのCPU仮想化の有効化に失敗                  |
| 6      | BIOS <b>の</b> TPMデバイスの利用可能に失敗       |
| 7      | BIOSのUSBブートの無効化に失敗                  |
| 8      | BIOS <b>の</b> PXE <b>ブートの無効化に失敗</b> |
| 9      | BIOSのフロッピーブートの無効化に失敗                |
| 10     | BIOSのCD-ROMブートの無効化に失敗               |
| 11     | BIOS Boot ModeのUEFI Nativeへの変更に失敗   |
| 12     | BIOS セキュアブートの有効化に失敗                 |
| 13     | Hyper-Vの設定に失敗                       |
| 14     | 分離ユーザーモードの設定に失敗                     |
| 15     | レジストリ設定の変更に失敗                       |
| 16     | Windows機能の変更に失敗                     |

### HP Sure Start

HP Sure Startは、デフォルトでコンピュータの起動時または再起動時にBIOSの整合性を確認することにより、マルウェアやウイルスの脅威からHP BIOSを保護します。 追加のポリシーでは、BIOSを検証する頻度の増加や、HP Sure Startのイベントログを収集する事ができます。

HP MIKのHP Sure Startポリシー管理では、ポリシーをリモートで管理し、BIOSの悪意のある攻撃やセキュリティ侵害の適切なログと通知、およびその後の修復を保証します。

サポート対象のクライアントコンピュータ

- 2014年モデルのHP 700シリーズ以上の コマーシャルノートPC
- 2015年モデル以降のHP 700シリーズ以上の コマーシャルコンピュータ

サポート対象のOS

- Windows 10
- Windows 8.1
- Windows 7

#### 前提条件

Microsoft .NET Framework 4.0以上

HP MIK

|                              | HP Client Security_1 - Sure Start                                                                                                    |
|------------------------------|----------------------------------------------------------------------------------------------------|
| HP Sure Start                |                                                                                                    |
| Search                       | HP Sure Start                                                                                                    |
| BIOS Security Settings       | HP's industry-leading firmware ecosystem enables robust remote configurability and<br>manageability of your PC fleet, automates data protection and helps reduce down time for users                                                                                                    |
| Events and Recovery Settings | and IT due to BIOS attack or corruption, with exclusive HP Sure Start technology. Self-healing HP<br>Sure Start technology can automatically restore productivity after BIOS attach or corruption with<br>little or no interruption to user productivity. This Policy will allow you to manage HP Sure Start |
| Audit Log                    | across your network.                                                                                                    |
| Juliniary                    | create a policy to apply various available ne sure start reatures and assign them to your users.                                                                                                    |
|                              | Start Policy                                                                                                    |
|                              |                                                                                                    |
|                              |                                                                                                    |
|                              |                                                                                                    |
|                              |                                                                                                    |
|                              |                                                                                                    |
|                              |                                                                                                    |
|                              |                                                                                                    |

### HP Sure Start

#### ユーザーインタフェース

BIOS Security Settingsタブ

- Verify Boot Block on every boot --システムブートイメージへの許可された変更が不揮発性メモリに格納されていることを確認します。
- Dynamic Runtime Scanning of Boot Block—コン ピュータが起動していてOSが動作している時にHP ブートイメージの完全性を定期的に確認します。
- Lock BIOS Version—BIOS**のアップデートを禁止しま** す。
- Sure Start BIOS Setting Protection 全てのBIOS設定の変更を無効にしてHP Sure Startの不揮発性メモリからこれらのBIOS設定の保護を強化します。この設定を有効にするにはBIOS管理者パスワードの設定が必要です。
- Enhanced HP Firmware Runtime Intrusion Protection and Detection—OSが動作している時にメインメモ リで実行されているHPシステムファームウェアを 監視します。

|                                         | HP Client Security_1 - Sure Start                                                                                                  |                                                               | X                                               |
|-----------------------------------------|----------------------------------------------------------------------------------------------------|---------------------------------------------------------------|-------------------------------------------------|
| HP Sure Start                           |                                                                                                    |                                                               |                                                 |
| Search                                  | BIOS Security Settings                                                                                                    |                                                               |                                                 |
| HP Sure Start<br>BIOS Security Settings | Sure Start solution is based on the HP BIOSphere<br>includes the HP BIOS and a secure embedded co<br>solution offerings for users. | e, HP's industry-leading firr<br>ntroller. These settings all | nware ecosystem that<br>ow you to customize the |
| Events and Recovery Settings            | Show Information                                                                                                    |                                                               |                                                 |
| Audit Log<br>Summary                    | Verify Boot Block on every boot                                                                                                    | Enable                                                        | O Disable                                       |
|                                         | Dynamic Runtime Scanning of Boot Block                                                                                             | Enable                                                        | O Disable                                       |
|                                         | Lock BIOS Version                                                                                                    | ○ Enable                                                      | Disable                                         |
|                                         | Sure Start BIOS Settings Protection 🔺                                                                                              | Enable                                                        | O Disable                                       |
|                                         | Enhanced HP Firmware Runtime<br>Intrusion Prevention and Detection                                                                 | Enable                                                        | O Disable                                       |
|                                         | Some settings may not apply<br>Some versions of HP Sure Start may require a                                                        | y to all devices.<br>user to accept the chang                 | e during reboot.<br>Next                        |

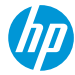
Events and Recovery Settingsタブ

これらの設定ではBIOSが攻撃を受けたり破損するなどの危機的なセキュリティイベントが確認された際のHP Sure Startの動作を制御します。

- Sure Start Security Event Policy—ログレベルを選択します。
  - Log Event Only—HP Sure Start不揮発メモリ内の監査ログの 全てのクリティカルセキュリティイベントをWindowsイベ ントログに収集します
  - Log Event and Power Off System—セキュリティイベントを 検出してログ収集した後システムの電源を強制的に切り ます。
- BIOS Data Recovery Policy—Manualを選択した場合BIOS データの復旧にEsc+Windows+↑+↓キーの入力が必要 になります。
- Prompt on Network Controller Configuration Change-ネットワークコントローラの構成を監視して工場出 荷状態からの変更を検出した際にユーザーに通知し ます。
- Save/Restore Hard Drive Partition Table—システムドラ イブのMBRまたはGPTを保存します。

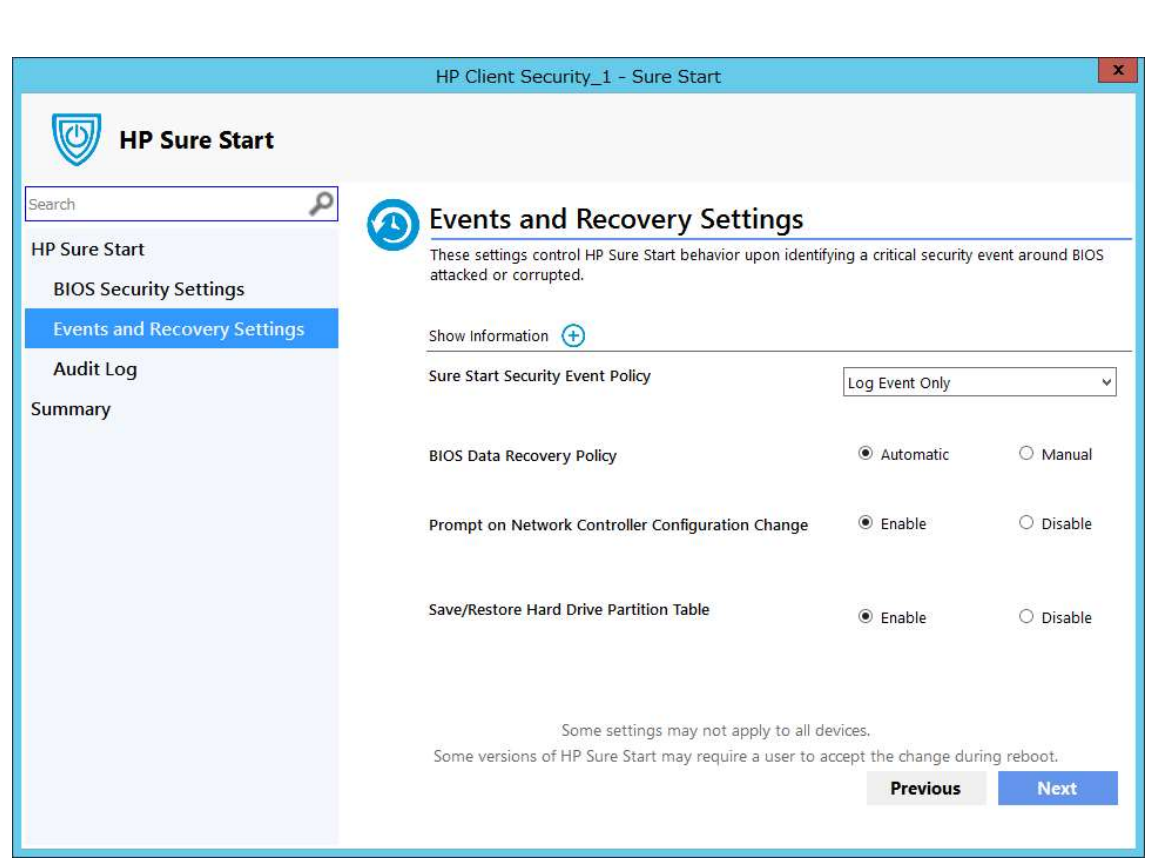

### Audit Logタブ

[Gather Sure Start event logs]を選択するとクライアン トコンピュータからHP Sure Startイベントログを Configuration Managerのハードウェアインベントリに 収集します。

|                              | HP Client Security_1 - Sure Start                                                                |
|------------------------------|--------------------------------------------------------------------------------------------------|
| HP Sure Start                |                                                                                                  |
| Search                       | Audit Log                                                                                        |
| HP Sure Start                | When HP Sure Start heals the BIOS, an event log is generated to make you aware of a BIOS attack. |
| BIOS Security Settings       | of these event logs through this policy.                                                         |
| Events and Recovery Settings |                                                                                                  |
| Audit Log                    |                                                                                                  |
| Summary                      | Gather Sure Start event logs                                                                     |
|                              | You can retrieve the audit log data from this location:                                          |
|                              | Device > Resource Explorer > Hardware Inventory                                                  |
|                              | Previous Next                                                                                    |

### ポリシーの作成

- Configuration Managerで、[資産とコンプライアンス]
   を選択し、[概要]を選択します。
- 2. HP Manageability Integration Kitを展開し、[Sure Start]を 右クリックして、[Create Policy]を選択します。
- 3. ベースライン名を入力し、[Start Policy]をクリックし ます。
- 4. 設定を変更し、[Next]をクリックします。
- 5. Summaryページで設定内容を確認して[Save Policy]を クリックします。
- 6. ポリシーの保存が完了したら、[Deploy]をクリックします。
- 7. ポリシーを適用するターゲットのコレクションを選 択し、[Deploy]をクリックします。

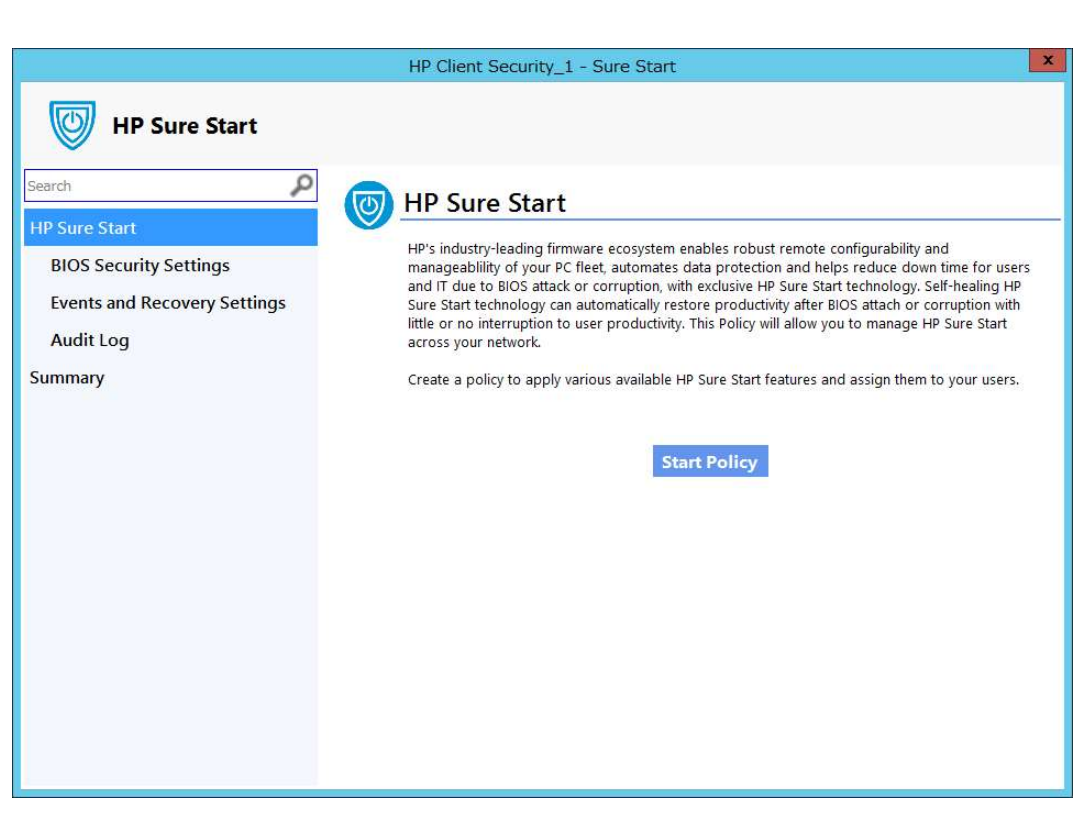

### ポリシーの編集

- 1. Configuration Managerで、[資産とコンプライアンス]を選択し、[概要]を選択します。
- 2. HP Manageability Integration Kitを展開し、[Sure Start]を右クリックして、[Edit Policy]を選択します。
- 3. ベースライン名を選択し、[OK]をクリックします。
- 4. ポリシー作成ウィザードのSummary画面が表示されますので[Previous]をクリックします。
- 5. ポリシーの作成と同じ手順を実行します。

### 追加情報

システムによっては一部の機能がサポートされていない場合があります。特定のシステムでは、構成の変更後に手動で再起動す る必要がある場合があります。

### 監査ログ

クライアントコンピュータでHP MIK Sure Startのログは%PROGRAMDATA%¥HP¥HP MIK¥Logsに保存されます。

設定が有効の場合、HP MIKはHP Sure StartログをConfiguration Managerのハードウェアインベントリとして収集します。 以下の手順で監査ログを表示します。

- 1. Configuration Managerで[資産とコンプライアンス]を選択し、[概要]を選択します。
- 2. [デバイス]を選択します。対象のデバイスを右クリックし、[開始]→[リソースエクスプローラー]を選択します。
- 3. [ハードウェア]を選択し、[HP Sure Start Audit Logs]を選択します。

## TPM Firmware Update

TPM Firmware Updateポリシーでは以下の事ができます。ノートPC

- 古いTPM1.2から新しいTPM1.2へのアップグレード
- 古いTPM2.0から新しいTPM2.0へのアップグレード
- TPM1.2からTPM2.0への変換
- TPM2.0からTPM1.2への変換

## サポート対象のクライアントコンピュータ

**デスクトップ**PC

- HP EliteDesk 800 G2 Desktop Mini PC
- HP EliteDesk 800 G2 Small Form Factor PC
- HP EliteDesk 800 G2 Tower PC
- HP EliteOne 800 G2 23-inch Non-Touch All-in-One PC
- HP ProDesk 400 G2 Desktop Mini PC
- HP ProDesk 400 G3 Small Form Factor PC
- HP ProDesk 600 G2 Desktop Mini PC
- HP ProDesk 600 G2 Microtower PC
- HP ProDesk 600 G2 Small Form Factor PC
- HP ProOne 600 G1 All-in-One PC
- HP RP9 G1 Retail System Model 9015 / 9018

- HP EliteBook 1030 G1 Notebook PC
- HP EliteBook 725 G3 Notebook PC
- HP EliteBook 755 G3 Notebook PC
- HP EliteBook 820 G3 Notebook PC
- HP EliteBook 840 G3 Notebook PC
- HP EliteBook 850 G3 Notebook PC
- HP EliteBook Folio G1 Notebook PC
- HP Elite x2 1012 G1
- HP ProBook 430 G3 Notebook PC
- HP ProBook 450 G3 Notebook PC
- HP ProBook 455 G3 Notebook PC
- HP ProBook 470 G3 Notebook PC
- HP ZBook 15 G3 Mobile Workstation 26
- HP ZBook 17 G3 Mobile Workstation
- HP ZBook Studio G3 Mobile Workstation

### **サポート**05

- Windows 10
- Windows 8.1
- Windows 7

### 前提条件

- Infineon SLB9670 TPMチップ
- 最新バージョンのBIOS
- Microsoft .NET Framework 4.0以上
- HP MIK

## TPM Firmware Update

### ポリシーの作成

- Configuration Managerで、[資産とコンプライアンス]
   を選択し、[概要]を選択します。
- 2. HP Manageability Integration Kitを展開し、[TPM Firmware Update]を右クリックして、[Create Policy]を 選択します。
- 3. ベースライン名を入力し、[Start Policy]をクリックします。
- 変更後のTPMのバージョンを選択し、[Next]をクリックします。警告と制限については追加情報をご参照ください。
- 5. Summaryページで設定内容を確認して[Save Policy]を クリックします。
- 6. ポリシーの保存が完了したら、[Deploy]をクリックします。
- 7. ポリシーを適用するターゲットのコレクションを選択し、[Deploy]をクリックします。

|                                                                                                    | HP Client Securi                                                              | ty_1 - Trusted Platform Module                                                     |
|----------------------------------------------------------------------------------------------------|-------------------------------------------------------------------------------|------------------------------------------------------------------------------------|
| HP Trusted Pla                                                                                                    | tform Module Firm                                                             | ware Update                                                                        |
| A TPM (Trusted Platform Modu<br>platform measurements, certifi                                                                   | ile) processor provides basic s<br>cates, ad encryption keys.                 | security-related functions, primarily related to the creation or secure storage of |
| This policy will provide the user<br>from version 2.0 to version 1.2.                                                            | rs the ability to update Trustec                                              | d Platform Module (TPM) firmware from version 1.2 to version 2.0 and also mo       |
|                                                                                                    |                                                                               |                                                                                    |
| Which version of the firmwar                                                                                                    | re do you want to move to?                                                    |                                                                                    |
| Which version of the firmwar<br>Select TPM Firmware Version                                                                      | re do you want to move to?<br>Version 2.0                                     | ~                                                                                  |
| Which version of the firmwar<br>Select TPM Firmware Version<br><b>TPM Firmware Version 2.0</b><br>TPM 2.0 enables greater crypto | re do you want to move to?<br>Version 2.0<br>o agility by being more flexible | vith respect to cryptographic algorithms. TPM 2.0 also offers a more               |

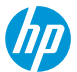

## TPM Firmware Update

### ポリシーの編集

- 1. Configuration Managerで、[資産とコンプライアンス]を選択し、[概要]を選択します。
- 2. HP Manageability Integration Kitを展開し、[TPM Firmware Update]を右クリックして、[Edit Policy]を選択します。
- 3. ベースライン名を選択し、[OK]をクリックします。
- 4. ポリシー作成ウィザードのSummary画面が表示されますので[Previous]をクリックします。
- 5. ポリシーの作成と同じ手順を実行します。

### 追加情報

#### 警告

データの消失を防ぐためにプライマリドライブの暗号化を解除してからこのポリシーを展開してください。このポリシーではBitLockerとWinMagic ドライブ暗号化のみをチェックします。BitLockerやWinMagicドライブ暗号化を使用している場合、このポリシーはエラーコードを出して終了しま す。このポリシーではその他のドライブ暗号化ソリューションを検出しません。

TPM1.2とTPM2.0の間の変換は最大64回可能です。

TPMを変換すると新しいバージョンのTPMファームウェアにアップグレードされます。

- TPM1.2からTPM2.0に変換するとTPM2.0が有効になり、TPM2.0の新しいバージョンにアップグレードされます。
- TPM2.0からTPM1.2に変換するとTPM1.2が有効になり、TPM1.2の新しいバージョンにアップグレードされます。
- TPM1.2からTPM1.2に変換するとTPM1.2の新しいバージョンにアップグレードされます。
- TPM2.0からTPM2.0に変換するとTPM2.0の新しいバージョンにアップグレードされます。

HP WorkWise(Windows 10のみ)

HP WorkWiseはスマートフォンを利用するアプリケーションで、PCのセキュリティ向上、監視、操作の簡略 化などの機能があります。ユーザーは各自のスマートフォンにHP WorkWiseアプリをストアからダウンロー ドしてインストールできますが、IT管理者はクライアントコンピュータでどの機能の利用を許可するかを指 定する事ができます。

サポート対象のクライアントコンピュータ

・2017年モデル以降のHPコマーシャルコンピュータ

サポート対象のOS

• Windows 10 Anniversary Update

### 前提条件

- Microsoft .NET Framework 4.0以上
- ・ HP WorkWise ソフトウェア

HP WorkWiseの各機能に固有の要件ついてはHP WorkWiseのドキュメントをご参照ください。

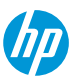

## HP WorkWise

ユーザーインタフェース

HP WorkWiseの機能の有効/無効を設定できます。

- All Features—全ての機能を有効にします。
- Security—Lock/UnLockとTamper Detectionの機能を 有効/無効にします。
- Performance—PC DashboardとHot PC remedation機 能を有効/無効にします。
- Printer—Printer Driver Installerの機能を有効/無効にします。

|                          | HP Client Security_1 - Work Wise |       | × |
|--------------------------|----------------------------------|-------|---|
|                          |                                  |       |   |
| ✓ All Features           |                                  |       |   |
| ✓ Security               |                                  |       |   |
| Lock/Unlock              | • On                             | ○ Off |   |
| Tamper Detection         | • On                             | ○ off |   |
| ✓ Performance            |                                  |       |   |
| PC Dashboard             | On                               | ○ off |   |
| Dashboard Details        | • On                             | ○ Off |   |
| Hot PC remediation       | • On                             | ○ off |   |
| ☑ Printer                |                                  |       |   |
| Printer Driver Installer | • On                             | ⊖ off |   |
|                          |                                  | Next  |   |

## HP WorkWise

### ポリシーの作成

- 1. Configuration Managerで、[資産とコンプライアンス]を選択し、[概要]を選択します。
- 2. HP Manageability Integration Kitを展開し、[HP WorkWise]を右クリックして、[Create Policy]を選択します。
- 3. ベースライン名を入力し、[Start Policy]をクリックします。
- 4. 変更後のTPMのバージョンを選択し、[Next]をクリックします。警告と制限については追加情報をご参照 ください。
- 5. Summaryページで設定内容を確認して[Save Policy]をクリックします。
- 6. ポリシーの保存が完了したら、[Deploy]をクリックします。
- 7. ポリシーを適用するターゲットのコレクションを選択し、[Deploy]をクリックします。

# ソフトウェアライブラリ

ソフトウェアライブラリ

## HP Manageability Integration Kitをインストールするとソフトウェアライブラリに以下の項目が追加(青色実線)または作成可能(緑色破線)になります。

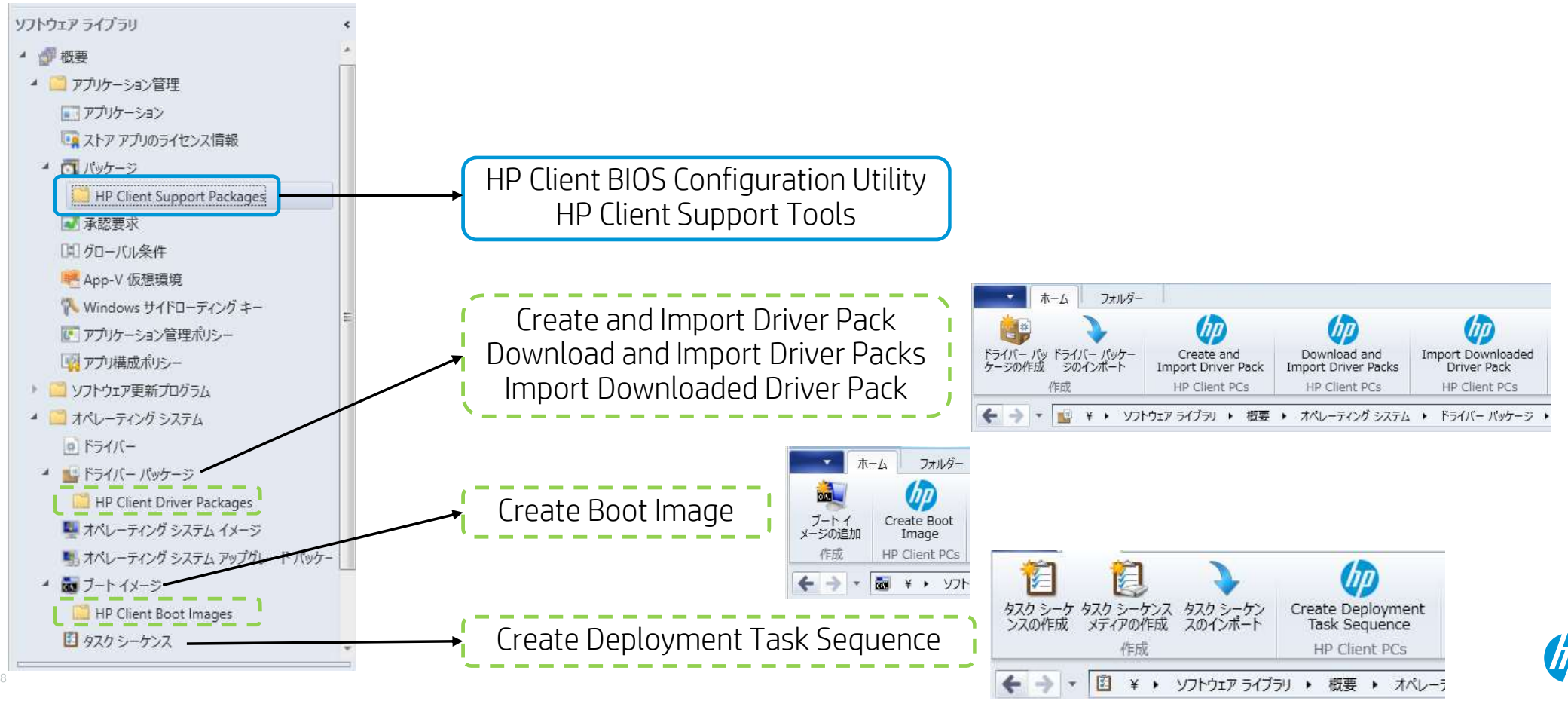

ドライバーパッケージとは

ドライバパッケージは1つまたは複数のデバイスドライバの内容を含むConfiguration Managerのパッケージです。ド ライバーパッケージはタスクシーケンスの中で05イメージに追加します。05イメージに新しいPCの機種のための ドライバーパッケージを追加する事でその05イメージを新しいPCの機種で利用する事ができるようになります。

### HP MIKの機能

HP MIKをインストールするとドライバーパッケージを作成するための以下の3つの機能が追加されます。

- Create and Import Driver Pack
  - 複数の機種用のドライバーをHPからダウンロードして複数の機種に対応するドライバーパッケージを作成する事ができます。
  - HPドライバーパックの作成をサポートする機種でのみ利用可能です。
- Download and Import Driver Pack
  - 1つのHPドライバーパックをHPからダウンロードして1つのドライバーパッケージを作成する事ができます。
  - HPドライバーパックが提供されている機種(600シリーズ以上のビジネスPC製品)でのみ利用可能です。
- Import Downloaded Driver Pack
  - 自分で作成したドライバーパックをインポートして1つのドライバーパッケージを作成する事ができます。
  - HPドライバーパックが提供されていない機種(400シリーズ以下のビジネスPC製品)ではこの方法を使用します。

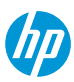

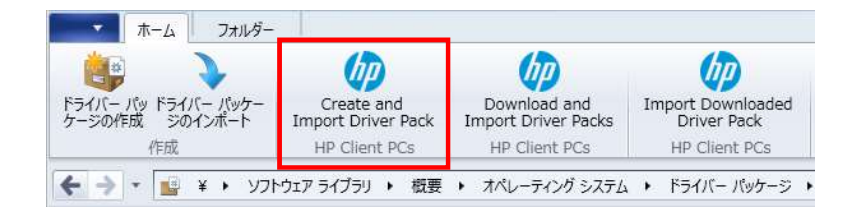

HPドライバーパックの作成とインポート

Create and Import Driver PackオプションではサポートされるHP製品のドライバーが表示されます。

- 1. Configuration Managerで、[ソフトウェアライブラリ]→[概要]→[オペレーティングシステム]→[ドライ バー パッケージ]を選択します。
- 2. リボンメニューのHP Client PCsセクションの[Create and Import Driver Pack]を選択します。 Create and Import Driver Packウィザードが表示されます。
- 3. [Operating System]を選択します。
- 4. ドライバーパックの作成をサポートする製品のみが、Available Products列に表示されます。必要に応じて キーワードをHP製品名ボックスに入力し、Enterキーを押して使用可能な製品の一覧をフィルタします。
- 5. 使用可能な製品を選択し、右矢印ボタンを選択してSelected製品列に製品を追加します。
- 必要に応じて手順5を繰り返して、別の製品を選択します。同じファミリモデルの製品を選択すること をお勧めします。最適なドライバを使用してドライバパックを作成します。また、ドライバーパックご とに5つ以下の製品を選択することをお勧めします。例えば、HP ProBook 640 G1ノートブックPCとHP ProBook 650 G1ノートブックPCを選択して、HP ProBook 600シリーズG1ノートブックPCドライバパックを 作成することができます。

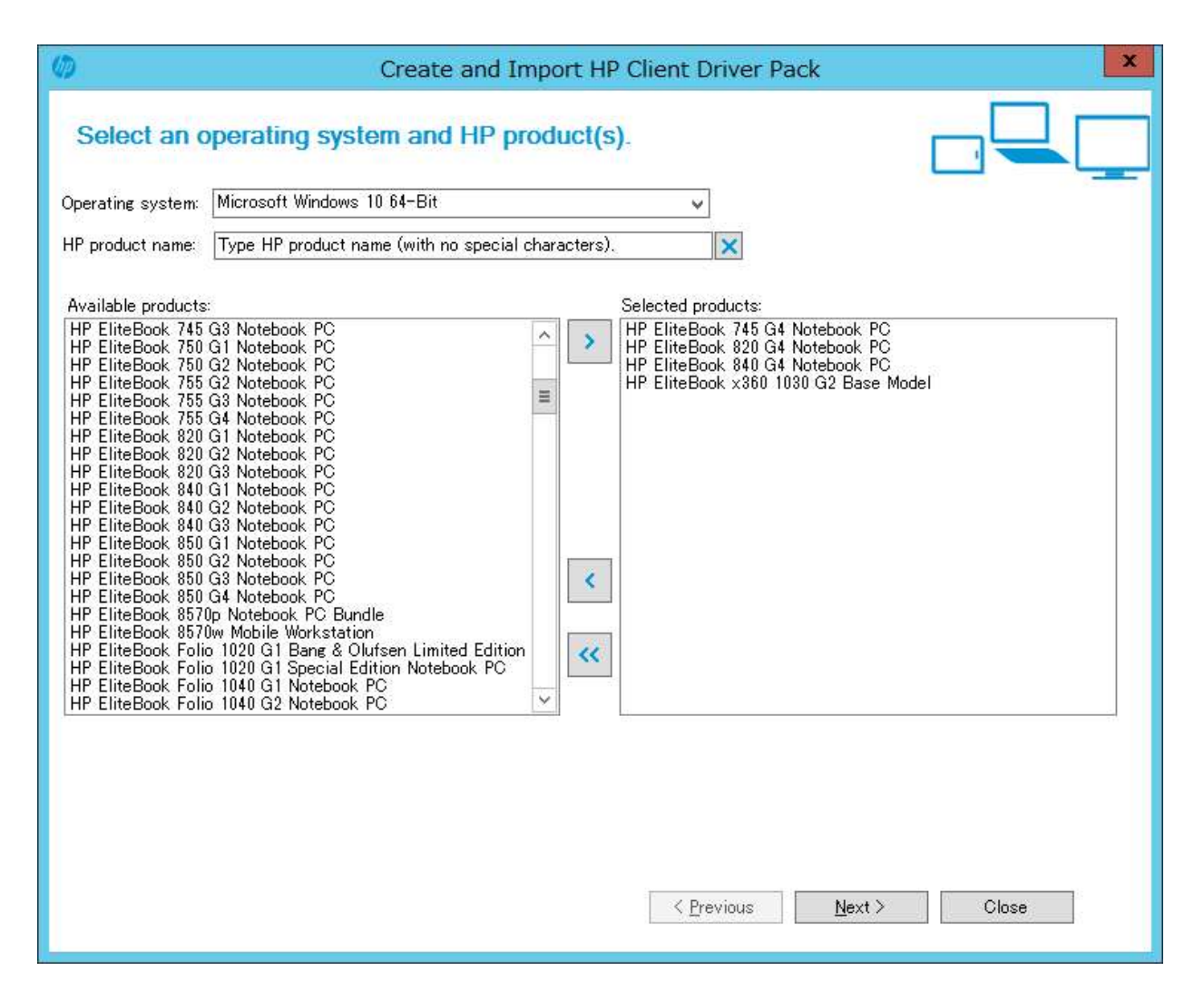

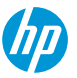

- 8. [Next]をクリックします。
- デフォルトではimport optionに[Create driver package with the selected drivers below]が選択されています。このオプションでは選択したドライバーを含むドライバーパッケージを作成します。
   A.ドライバーパッケージに付ける名前を入力します。必要に応じてバージョンとコメントを入力します。
   B.Driversの下で、ドライバーパッケージに含めるドライバーが選択されている事と、その他のドライバーのチェックが外れている事を確認します。

または、自動適用するドライバをインポートして 後でドライバパックを作成するには、[Import driver(s) only]オプションを選択します。デフォルト では、インポートされたドライバのドライバカテ ゴリはHP Client Driverです。必要に応じて、別のド ライバカテゴリを選択します。

10. [Next]をクリックします。

| Enter a drive                                                                                                    | er package name and select                                                                                                    | drivers to import.                                                                                                    |                                                                                                    |
|----------------------------------------------------------------------------------------------------|----------------------------------------------------------------------------------------------------|----------------------------------------------------------------------------------------------------|----------------------------------------------------------------------------------------------------|
| Import options:                                                                                                    | Oreate driver package with the s Import driver(s) only.                                                                                                    | elected drivers below.                                                                                                    |                                                                                                    |
| Driver package:                                                                                                    |                                                                                                    |                                                                                                    |                                                                                                    |
| Name:                                                                                                    | FliteBookG4DriverPack                                                                                                    |                                                                                                    | Version: 1.0                                                                                                    |
| Comment:                                                                                                    | EliteBookG4Series                                                                                                    |                                                                                                    |                                                                                                    |
| Drivers:                                                                                                    | Select/Deselect all                                                                                                    |                                                                                                    | Q                                                                                                    |
| Name                                                                                                    |                                                                                                    | Version                                                                                                    | Category                                                                                                    |
| Alcor Micro Smar<br>Alps HID Mouse<br>Alps HID Mouse<br>AMD IO Driver<br>AMD Video Drive<br>ASMedia eXtensi<br>Broadcom Ethern<br>Conexant HD Au<br>Conexant HD Au<br>Conexant HD Au<br>Conexant HD Au<br>Conexant USB A<br>HP 3D DriveGuar<br>C | rt Card Reader Driver<br>Driver<br>er and Control Panel<br>ible Host Controller (xHCI) Driver<br>let Controller Drivers -64bit (BNB)<br>dio Driver<br>dio Driver<br>dio Driver<br>udio Driver<br>dio Driver<br>III<br>material: 25 | 17.45.10 A 1<br>82206.1717.610 A 3<br>12.0.60 T 1<br>16.40.2805.1001 C 1<br>1.16.43.1 A 1<br>17.4.0.1 A 4<br>11.29.1680.44 Q 52<br>11.22.1300.39 Q 5<br>11.30.1680.45 Q 52<br>13.13.6.18 A 1<br>6.0.41.1 A 2 | Driver - Storage<br>Driver - Keyboard, Mouse and Input Dev<br>E Driver - Chipset<br>Driver - Graphics<br>Driver - Chipset<br>Driver - Audio<br>Driver - Audio<br>Driver - Audio<br>Driver - Audio<br>Driver - Storage<br>➤ |
|                                                                                                    |                                                                                                    | < Previous                                                                                                    | Next > Close                                                                                                    |

- ドライバーパッケージを作成している場合は、 以下の手順で配布ポイントとネットワーク共有 を設定します。
   A.配布ポイントを選択します。クラウド配布ポ イントはサポートされていません。
   B.Configuration ManagerがDriversとDriver Package(s)を保存するためのネットワーク共有を 選択します。
- 11. ドライバーをインポートするだけの場合は、 Configuration ManagerがDriversを保存するための ネットワーク共有を選択します。
- 12. エラーが発生したときにインポートを停止する 必要がある場合は、[Continue on errors]オプショ ンをオフにします。デフォルトでは、このボッ クスが選択されています。複数のドライバが選 択されている場合、現在のドライバがインポー トに失敗した場合は、次に選択されたドライバ がインポートされます。

| D                    | Create                                                | and Import HP Client Driver Pack | ×             |
|----------------------|-------------------------------------------------------|----------------------------------|---------------|
| Select distrit       | oution point(s), netwo                                | ork shares and other settings.   | 2             |
| Distribution point(s |                                                       |                                  | Select all    |
| Select network sha   | re(s) and other settings.                             |                                  |               |
| Drivers:             | ¥¥HPI-SCCMhpi.local¥SMS_H0                            | 1¥OSD¥Lib¥Drivers¥HP¥Client      | Browse        |
| Driver package(s):   | ¥¥HPI-SCCMhpi.local¥SMS_H0                            | Browse                           |               |
| Error handling:      | ✓ Continue on errors     File transfer protocol: HTTP |                                  | Save settings |
|                      |                                                       |                                  |               |
|                      |                                                       | < Previous Import                | Close         |

חח

- 12. デフォルトではFile transfer protocolがHTTPになっており、HP MIKは選択したドライバーのダウンロードに HTTPを使用します。必要に応じて[FTP]を選択してください。
- 13. ネットワーク共有の選択やその他の設定の設定を変更すると、[Save Settings]ボタンが有効になります。 後続のドライバおよびドライバパッケージの作成またはインポート手順の設定を保存するには、このボ タンを選択します。

注記

このプロセスではConfiguration Managerから<u>ftp.hp.com</u>へのインターネット接続が必要となります。イン ターネット接続できない場合は次の手順の方法でドライバーパックを入手した後、[Import Downloaded Driver Pack]メニューを使用してインポートします。

|                                       | (DD)                             |                                     | (hp)                             |
|---------------------------------------|----------------------------------|-------------------------------------|----------------------------------|
| ドライバー パッ ドライバー パッケー<br>ケージの作成 ジのインポート | Create and<br>Import Driver Pack | Download and<br>Import Driver Packs | Import Downloaded<br>Driver Pack |
| 作成                                    | HP Client PCs                    | HP Client PCs                       | HP Client PCs                    |

HPドライバーパックのダウンロードとインポート

Download and Import Driver PackオプションではサポートされるHP製品とドライバーパックが表示されます。

- 1. Configuration Managerで、[ソフトウェアライブラリ]→[概要]→[オペレーティングシステム]→[ドライ バー パッケージ]を選択します。
- 2. リボンメニューのHP Client PCsセクションの[Download and Import Driver Pack]を選択します。
- 3. [Operating System]を選択します。
- 4. ドライバーパックの作成をサポートする製品のみが、Available Products列に表示されます。必要に応じて キーワードをHP製品名ボックスに入力し、Enterキーを押して使用可能な製品の一覧をフィルタします。
- 5. 対象となるオペレーティングシステムの展開に含めるドライバパックを選択し、右矢印ボタンを選択し て、Selected products列に製品を追加します。選択した製品の関連するドライバーパックがAvailable driver packsの一覧に表示されます。
- 6. 配布ポイントを選択して、インポートされたドライバパックを特定の宛先に割り当てます。クラウド配 布ポイントはサポートされていません。
- 必要に応じてConfiguration Managerがドライバーやドライバーパッケージを保存するデフォルトの場所を 変更します。保存先の選択やその他の設定の設定を変更すると、[Save Settings]ボタンが有効になります。 後続のドライバおよびドライバパッケージのダウンロードおよびインポート手順の設定を保存するには、 このボタンを選択します。

- エラーが発生したときにインポートを停止する必要がある場合は、[Continue on errors]オプションをオフ にします。デフォルトでは、このボックスが選択されています。複数のドライバが選択されている場合、 現在のドライバがインポートに失敗した場合は、次に選択されたドライバがインポートされます。
- 9. デフォルトではFile transfer protocolがHTTPになっており、HP MIKは選択したドライバーパックのダウン ロードにHTTPを使用します。必要に応じて[FTP]を選択してください。
- 10. [Download and Import]をクリックするとドライバーパックのダウンロードとインポートのプロセスが開始します。

ダウンロードとインポートのプロセスの最中には処理内容と進捗状況のダイアログボックスが表示され ます。このプロセスでは選択したドライバーパックをダウンロードして、Configuration Managerにイン ポートします。選択したドライバーパックがConfiguration Managerの中に既に存在している場合は既存の ドライバーパックを上書きするか、またはスキップするかを選択するためのプロンプトが表示されます。 プロセスが完了すると各ドライバーパックごとのインポート状態のサマリが表示されます。 インポートしたドライバーパックは[ドライバーパッケージ]→[HP Driver Packages]の下に作成されます。 インポートしたドライバーパックをタスクシーケンスで使用するには配布ポイントに展開されている必 要があります。Download and Import Driver Packsウィザードで配布ポイントを選択していなかったり、追 加の配布ポイントを使用したい場合はドライバーパックを選択して[コンテンツの配布]を選択します。 注記

このプロセスではConfiguration Managerから<u>ftp.hp.com</u>へのインターネット接続が必要となります。イン ターネット接続できない場合は次の手順の方法でドライバーパックを入手した後、[Import Downloaded Driver Pack]メニューを使用してインポートします。

HPドライバーパックのダウンロードとインポート

| Select an operating                                                                                                    |                                                                                                    |                                                                                                    |
|----------------------------------------------------------------------------------------------------|----------------------------------------------------------------------------------------------------|----------------------------------------------------------------------------------------------------|
|                                                                                                    | system and HP product(s).                                                                                                    |                                                                                                    |
| Operating system:                                                                                                    | Microsoft Windows 10 64-bit                                                                                                    | ×                                                                                                    |
| HP product name:                                                                                                    | Type HP product name (with no special                                                                                                    | characters).                                                                                                    |
| Available products:                                                                                                    |                                                                                                    | Selected products:                                                                                                    |
| HP EliteDesk 800<br>HP EliteDesk 800<br>HP EliteDesk 800<br>HP EliteDesk 800<br>HP EliteDesk 800<br>HP EliteDesk 800<br>HP EliteDesk 880<br>HP EliteOne 705 G<br>HP EliteOne 800 G<br>HP EliteOne 800 G | 15W G2 Desktop Mini PC<br>15W G3 Desktop Mini PC<br>15W G3 Desktop Mini PC<br>28 Small Form Factor PC<br>29 Small Form Factor PC<br>21 Tower PC<br>22 Tower PC<br>23 Tower PC<br>2 23-inch Touch All-in-One PC<br>2 23-inch Non-Touch All-in-One PC<br>2 23-inch Touch All-in-One PC | A)     A     HP EliteDesk 800 G3 Small Form Factor PC     K     K                                                                                     |
| Available driver pa                                                                                                    | ks:                                                                                                    |                                                                                                    |
| Name                                                                                                    | Versi                                                                                                    | on Released Date Size (MB) Driver Pack ID View Release Notes Re                                                                                       |
| Distribution point(                                                                                                    | -)                                                                                                    |                                                                                                    |
|                                                                                                    |                                                                                                    |                                                                                                    |
| Select network sh                                                                                                    | re(s) and other settings.                                                                                                    |                                                                                                    |
| Select network sh                                                                                                    | re(s) and other settings.<br>¥¥HPI-SCCM.hpi.local¥SMS_H01¥OSD4                                                                                                    | Lib¥Drivers¥HP¥Client Browse                                                                                                    |
| Select network sh<br>Drivers:<br>Driver package(s)                                                                                                    | Are(s) and other settings.          ¥¥HPI-SCCMhpi.local¥SMS_H01¥OSD4         ¥¥HPI-SCCMhpi.local¥SMS_H01¥OSD4                                                                                                    | ✓ Select all                                                                                                    |
| Select network sh<br>Drivers:<br>Driver package(s)<br>Error handling:                                                                                                    | Prescent HPILOCAL      are(s) and other settings.      ¥¥HPI-SCCM.hpi.local¥SMS_H01¥OSD4      ¥¥HPI-SCCM.hpi.local¥SMS_H01¥OSD4      ✓ Continue on errors                                                                                                    | #Lib¥Drivers¥HP¥Client       Browse         #Lib¥DriverPackages¥HP¥Client       Browse         File transfer protocol:       HTTP       Save settings |

HPドライバーパックの入手方法

HPドライバーパックにはいくつかの入手方法があります。

### 注記

ー部のドライバーはHP MIKで利用できないものもあります。例えばシステム—ソフトウェア管理の下のカテゴリのドライバーはHP MIKからインポートできません。

- HP Client Management Solutionウェブサイト
- HP Softpaq Download Manager(SDM)

HP Client Management Solution ウェブサイトからのドライバーパックの入手方法

- 1. <u>http://www.hp.com/go/clientmanagement</u> にアクセスします。
- 2. Resourcesの下の[HP Driver Packs]をクリックします。
- 3. 32-bit**または**64-bit**を選択します**。
- 4. 対象のクライアントコンピュータとOSに対応したドライバーパックをダウンロードします。

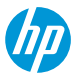

### HP SDMを使用したドライバーパックの入手方法

- 1. <u>http://www.hp.com/go/clientmanagement</u>にアクセスします。
- 2. Resourcesの下の[HP Download Library]をクリックします。
- 3. [SoftPaq Download Manager]をダウンロードします。
- 4. ダウンロードしたSDMをインストールします。
- 5. SDMを起動します。[すべてのプログラム]→[HP]→[HP Softpaq Download Manager]。
- 6. [すべての製品を表示]を選択します。
- 7. [ツール]→[構成オプション]を選択します。
- 8. Filter→OSICSDMで表示するOSの種類を選択します。
- 9. Filter→Languageに[English International]を選択します。

10.構成オプションで[OK]をクリックします。

11. 製品カタログで、対象の製品名とOSを選択し、[利用可能なSoftPaqの検索]をクリックします。

12. CategoryがManageability – Driver Packにあるドライバーパックをダウンロードします。

HP SDMを使用したドライバーパックの作成方法

HP SDM(バージョン3.5.2.0以上)を使用してドライバーパックする事ができます。ドライバーパックが提供 されていないコンピュータではこの方法を使用して自作します。

- 1. SDMを起動します。[すべてのプログラム]→[HP]→[HP Softpaq Download Manager]。
- 2. [Driver Packをビルド]を選択します。
- 3. [ツール]→[構成オプション]を選択します。
- 4. Filter→OSでSDMで表示するOSの種類にチェックを付けます。
- 5. Filter→Languageに[English International]を選択します。
- 6. 構成オプションで[OK]をクリックします。
- 7. 製品カタログで、対象の製品名とOSを選択し、[利用可能なSoftPaqの検索]をクリックします。
- 8. すべての利用可能なSoftPagで、ドライバーパックに含めるSoftPagを選択します。
- 9. ダウンロードされたSoftPaqで、ダウンロードボタンの隣のドロップダウンメニューから[CABファイルの ビルド]を選択します。

10.[ダウンロード]をクリックします。

- 11. 使用許諾契約書画面が表示されたら[使用許諾契約書に同意します。]を選択して、[続行]をクリックします。
- 12. Driver Pack BuilderウィンドウでOS-BitnessにOSと ビット数を選択します。
- 13. ドライバーパックの名前や出力先のフォルダを 設定して[Build]をクリックします。
- 14. ドライバーパックの圧縮が完了しましたのダイ アログが表示されたら[OK]をクリックします。
- ドライバーパックと関連のログが出力先フォルダに 作成されます。

|                                                                                                    | HP SoftPaq Download Manager                                                                                                    |
|----------------------------------------------------------------------------------------------------|----------------------------------------------------------------------------------------------------|
| ファイル ツール ヘルプ<br>  🔗 更新を確認 🔗 このコンビューターを表示 🔗 すべての製品を表示 <u>용</u> ロ                                                                                                    | )river Packをビルド                                                                                                    |
| 品力タログ                                                                                                    | すべての利用可能なSoftPaq                                                                                                    |
| 利用可能なSoftPaqの検索 🔩 すべてクリア 🔍 モデルの検索 🛛 📓 ウィサ                                                                                                    | fード 💊 SoftPaqを選択 🕶 🔍                                                                                                    |
| <ul> <li>HP Notebook PCs</li> <li>HP EliteBook Notebook PCs</li> <li>HP ProBook Notebook PCs</li> <li>HP ProBook Notebook PCs</li> <li>HP Business Desktop PCs</li> <li>HP 200 Business Desktop PC series</li> <li>HP 400 Desktop PC series</li> <li>HP EliteDesk 700 Desktop PC series</li> <li>HP EliteDesk 800 Desktop PC series</li> <li>HP EliteDesk 800 Desktop PC series</li> <li>HP ProDesk 400 G1 Small Form Factor PC</li> <li>HP ProDesk 400 G2 Desktop Mini PC</li> <li>Wicrosoft Windows 10 64-Bit</li> <li>Wicrosoft Windows 10 64-Bit</li> <li>HP ProDesk 400 G2 Small Form Factor PC</li> <li>HP ProDesk 400 G2 Small Form Factor PC</li> <li>HP ProDesk 400 G2 Small Form Factor PC</li> <li>HP ProDesk 400 G2 Small Form Factor PC</li> <li>HP ProDesk 400 G2 Small Form Factor PC</li> <li>HP ProDesk 400 G2 Small Form Factor PC</li> <li>HP ProDesk 400 G2 Small Form Factor PC</li> <li>HP ProDesk 400 G2 Small Form Factor PC</li> <li>HP ProDesk 400 G2 Small Form Factor PC</li> <li>HP ProDesk 400 G2 Small Form Factor PC</li> <li>HP ProDesk 400 G2 Small Form Factor PC</li> <li>HP ProDesk 400 G2 Small Form Factor PC</li> <li>HP ProDesk 400 G3 Desktop Mini PC</li> </ul> | Name       Intel Management Engine Interface Driver         Intel Management Engine Interface Driver         Intel Management Engine Interface Driver         Intel Management Engine Interface Driver         Intel Management Engine Interface Driver         Intel Management Engine Interface Driver         Intel Management Engine Interface Driver         Intel Management Engine Interface Driver         Intel Management Engine Interface Driver         Intel Management Engine Interface Driver         Intel Rapid Storage Technology Driver and Configuration Software         Intel Rapid Storage Technology Driver and Configuration Software         Intel Windows x64 Graphics Driver - 15.40-64bit         Intel Windows x64 Graphics Driver - 15.40-64bit         Intel Windows x64 Graphics Drivers (DTO)         Realtek Ethernet Controller Drivers (DTO)         Realtek Ethernet Controller Drivers (DTO)         Realtek Ethernet Controller Drivers (DTO)         Realtek Ethernet Controller Drivers (DTO)         Controller Drivers (DTO)         Realtek Ethernet Controller Drivers (DTO)         Controller Drivers (DTO)         Controller Drivers (DTO)         Controller Drivers (DTO)         Controller Drivers (DTO)         Controller Drivers (DTO)         Controller Drivers (DTO)         Controller Dr |

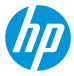

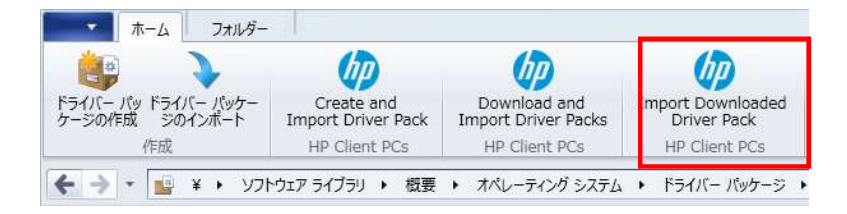

HPドライバーパックのインポート

- 1. Configuration Managerで、[ソフトウェアライブラリ]→[概要]→[オペレーティングシステム]→[ドライ バー パッケージ]を選択します。
- 2. リボンメニューのHP Client PCsセクションの[Import Downloaded Driver Pack]を選択します。
- 3. [Browse]をクリックしてインポートするドライバーパックを選択します。
- 配布ポイントを選択して、インポートされたドライバパックを特定の宛先に割り当てます。クラウド配 布ポイントはサポートされていません。
- 5. 必要に応じてConfiguration Managerがドライバーやドライバーパッケージを保存するデフォルトの場所を 変更します。
- 6. 保存先の選択やその他の設定の設定を変更すると、[Save Settings]ボタンが有効になります。後続のドラ イバおよびドライバパッケージのダウンロードおよびインポート手順の設定を保存するには、このボタ ンを選択します。
- 7. [Import]をクリックします。

ダウンロードとインポートのプロセスの最中には処理内容と進捗状況のダイアログボックスが表示されま す。インポートしたドライバーパックは[ドライバーパッケージ]→[HP Driver Packages]の下に作成されます。 インポートしたドライバーパックをタスクシーケンスで使用するには配布ポイントに展開されている必要 があります。Download and Import Driver Packsウィザードで配布ポイントを選択していなかったり、追加の配 布ポイントを使用したい場合はドライバーパックを選択して[コンテンツの配布]を選択します。

## HP Client Driver Pack HPドライバーパックのインポート

| D                                 | Import Downloaded HP Client Driver Pack                                          |               | X |
|-----------------------------------|----------------------------------------------------------------------------------|---------------|---|
| Select an HP client d             | iver pack to import.                                                             |               |   |
| Driver package:                   | C:#HPSDM#ProDesk400G2DMDriverPack#ProDesk400G2DM_DriverPack_wt64_2017-03-        | Browse        |   |
| Driver pack title:                | ProDesk400G2DM DriverPack                                                        |               |   |
| Distribution point(s):            | HPI-SCCM.HPILOCAL                                                                | ✓ Select all  |   |
| Select network share(<br>Drivers: | s) and other settings.<br>¥¥HPI-SCCM.hpi.local¥SMS_H01¥OSD¥Lib¥Drivers¥HP¥Client | Browse        | _ |
| Driver package(s):                | ¥¥HPI-SCCM.hpi.local¥SMS_H01¥OSD¥Lib¥DriverPackages¥HP¥Client                    | Browse        | ٦ |
|                                   |                                                                                  | Save settings | 1 |
|                                   | Import                                                                           | Close         |   |

WinPE**ドライバーパックの入手** 

- 1. <u>http://www.hp.com/go/clientmanagement</u> にアクセスします。
- 2. Resoucesの下の[HP Download Library]をクリックします。
- 3. [HP WinPE Driver Pack 32-bit]または[HP WinPE Driver Pack 64-bit]をダウンロードします。

### 注記

Configuration Managerの各バージョンは、特定のバージョンのWinPEのみにドライバやコンポーネントをカス タマイズまたは追加することをサポートしているため、HP MIK Create Boot Imageは限定的なサポートを提供 します。WinPEのカスタマイズの要件の詳細については、

http://technet.microsoft.com/en-us/library/dn387582.aspx

を参照してください。

HP MIKブートイメージの作成機能は、ブートイメージ用のConfiguration ManagerとADKカスタマイズサポート を活用しているため、HP MIKの制限は、Configuration Managerのバージョン、ADKのバージョン、およびサイ トサーバーのオペレーティングシステムのバージョンに依存します。

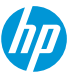

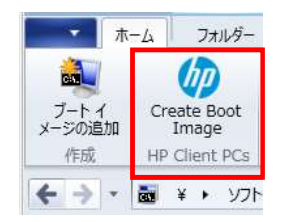

WinPEドライバーパックのインポートとブートイメージの作成

- 1. Configuration Managerで、[ソフトウェアライブラリ]→[概要]→[オペレーティングシステム]→[ブートイ メージ]を選択します。
- 2. リボンメニューのHP Client PCsセクションの[Create Boot Image]を選択します。
- [Browse]をクリックしてインポートするWinPEドライバーパックを選択します。HP MIKには、選択した WinPEドライバパックに適したブートイメージのみが表示され、Configuration Managerによるカスタマイ ズがサポートされています。
- 対象のブートイメージ(Base boot image)を選択します。[Create]をクリックして選択したHP WinPEドライバパックを含んだブートイメージを作成します。
- 5. 配布ポイントを選択して、インポートされたドライバパックを特定の宛先に割り当てます。しかし、ク ラウド配布ポイントはサポートされていません。
- 必要に応じてConfiguration Managerがドライバーやドライバーパッケージを保存するデフォルトの場所を 変更します。
- 7. 保存先の選択やその他の設定の設定を変更すると、[Save Settings]ボタンが有効になります。後続のドラ イバおよびドライバパッケージのダウンロードおよびインポート手順の設定を保存するには、このボタ ンを選択します。

| Ø                             | Create HP Client Boot Image(s)                                     |               | x |
|-------------------------------|--------------------------------------------------------------------|---------------|---|
| Specify an HP client WinPE d  | river pack and base boot image(s) to create HP client boot images. |               |   |
| HP client WinPE driver pack:  | C#Users#Administrator#Downloads¥sp78464.exe                        | Browse        |   |
| Driver pack title:            | HP Client WinPE 10.0 x64 Driver Pack [1.30.A.1]                    |               |   |
|                               | Boot image (x64)                                                   |               |   |
| Base boot image(s):           |                                                                    |               |   |
|                               |                                                                    | 8             |   |
| Distribution point(s):        |                                                                    | Select all    |   |
|                               |                                                                    |               |   |
|                               |                                                                    |               |   |
| Select network share(s) and c | ther settings.                                                     |               |   |
| Drivers:                      | ¥¥HPI-SCCM.hpi.local¥SMS_H01¥OSD¥Lib¥Drivers¥HP¥Client             | Browse        |   |
| Driver package(s):            | ¥¥HPI-SCCM.hpi.local¥SMS_H01¥OSD¥Lib¥DriverPackages¥HP¥Client      | Browse        |   |
| Boot image(s):                | ¥¥HPI-SCCMhpi.local¥SMS_H01¥OSD¥Lib¥BootImages¥HP¥Client           | Browse        |   |
|                               |                                                                    | Save settings |   |
|                               |                                                                    |               |   |
|                               | Create                                                             | Close         |   |
|                               |                                                                    |               |   |
|                               |                                                                    |               |   |

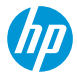

- ベースイメージのアーキテクチャとWindowsプレインストール環境ブートイメージでサポートされている アーキテクチャに応じて、x86および/またはx64イメージが作成されます。
- Windows 10用のHP WinPEドライバーパックには、64ビットのブートイメージ用のドライバが含まれています。
- 以前のバージョン用のWinPEドライバーパックには32ビットと64ビットの両方のブートイメージ用のドライバが含まれています。
- プロセスが完了すると、新しいブートイメージが[ブートイメージ]→[HP Client Boot Images]に作成されます。 WinPEでデバッグ目的でコマンドプロンプトを使用するためには以下の設定を行います。
- 1. ブートイメージを右クリックして[プロパティ]を選択します。
- 2. [カスタマイズ]タブを選択し、[コマンドサポートを有効にする(テストのみ)]を有効にします。
- これらのブートイメージをタスクシーケンスで使用する前に、ブートイメージを配布ポイントに展開する 必要があります。
- インポートプロセスで配布ポイントが選択されていない場合、または追加の配布ポイントが必要な場合、 またはブートイメージのプロパティを変更した場合は、ブートイメージを選択して、[コンテンツの配布]を 選択します。

חה

### デプロイメントタスクシーケンスの作成

- 1. Configuration Managerで、[ソフトウェアライブラリ]→[概要]→[オペレーティング システム]→[タスク シーケンス]を選択します。
- 2. リボンメニューのHP Client PCsセクションの[Create Deployment Task Sequence]を選択します。
- Task Sequence Template ドロップダウンメニューからテンプレートを選択します。次のテンプレートが選択可能です。
  - Default template for Windows 10 : Windows 10用のテンプレート
  - Default template for Windows 7 or Windows 8: Windows 7/8用のテンプレート
  - Configure RAID example : RAID構成用のテンプレート
- 4. Task sequence nameとNetwork account情報を入力します。
- 5. BitLocker **ドライブ暗号化**(BDE)を使用しない場合は[Include BitLocker Drive Encryption steps]のチェックを外しま す。

Configuration ManagerのBDEタスクシーケンスステップの情報は以下を参照してください。 https://technet.microsoft.com/enus/library/hh846237.aspx

- 6. [Create]をクリックします。
- 7. Successのダイアログで[OK]をクリックします。

| Task sequence template:                                                         | Default template for Windows 10                                                                                          |                                                                                                    | Ŷ                |
|---------------------------------------------------------------------------------|----------------------------------------------------------------------------------------------------|----------------------------------------------------------------------------------------------------|------------------|
|                                                                                 | A default task sequence example for W<br>BIOS settings in a task sequence using<br>user guide on how to configure the HP | Vindows 10 that shows you how to change<br>g HP BIOS Configuration Utility. Please read<br>BIOS using the Set BIOS Configuration ste | HP<br>Ithe<br>p. |
| Task sequence name:                                                             | HP Client Task Sequence                                                                                                  |                                                                                                    |                  |
| Network (Administrator) ac                                                      | count:                                                                                                    |                                                                                                    |                  |
| Enter administra                                                                | tor-level credentials to access shares an                                                                                | nd WMI on the site server.                                                                                                    |                  |
| Account name:                                                                   | Domain¥UserName                                                                                                    |                                                                                                    |                  |
| Password:                                                                       |                                                                                                    | 0                                                                                                    |                  |
| Confirm passwo                                                                  | rd:                                                                                                    |                                                                                                    |                  |
| Operating system installation<br>Use an OS 1<br>Scripted OS<br>Operating system | nn:<br>NIM<br>m package to use                                                                                           |                                                                                                    |                  |
| 0                                                                               |                                                                                                    | v 🧿                                                                                                    |                  |
| 🗹 Include BitL                                                                  | ocker Drive Encryption steps                                                                                             |                                                                                                    |                  |
| Required HP client packag                                                       | ges:                                                                                                    |                                                                                                    |                  |
| HP Client<br>HP Client                                                          | BIOS Configuration Utility<br>Support Tools                                                                              |                                                                                                    |                  |
|                                                                                 |                                                                                                    |                                                                                                    |                  |

### 重要

### 選択したテンプレートに応じて、以下のステップは データの削除を伴います。

- Remove Disk Partitions(diskpart clean)
- Format and Partition Disk
- Call Intel RSTCli Utility Delete All Metadata
- Call Intel RSTCli Utility Configure RAID Volume

作成したタスクシーケンスはテスト環境で十分に検 証してから本番環境で実行するようにしてください。 HPではこれらのタスクシーケンスの実行によるいか なるデータ消失に対して責任を負いかねます。

タスクシーケンスの設定

タスクシーケンスのリストを更新して、作成したタスクシーケンスを表示します。タスクシーケンスを使用する前に、タスクシーケンスが正常に実行されるように設定する必要があります。

Configure RAID Exampleテンプレートに含まれている特定のステップは「Configure RAID Exampleテンプレートの使用」で説明します。

- 対象のクライアントコンピュータのドライバーパックがインポートされている事を確認します。詳細は 「HP Client Driver Pack」の章を参照してください。
- 2. 対象のタスクシーケンスを右クリックして[編集]を選択します。
- タスクシーケンスで参照されているオブジェクトが見つからない事のダイアログが表示されますので [OK]をクリックします。

以下の画像はDefault Template for Windows 10テンプレートを使用して作成したタスクテンプレートのものです。

Windows 10の場合、推奨されるWindows回復ツールパーティションはドライブの最後にあります。デフォルトのパーティションはディスク容量の1%となっています。必要に応じてこの値をWindowsリカバリイメージのサイズ(通常500 MB以上)に変更します。

חח

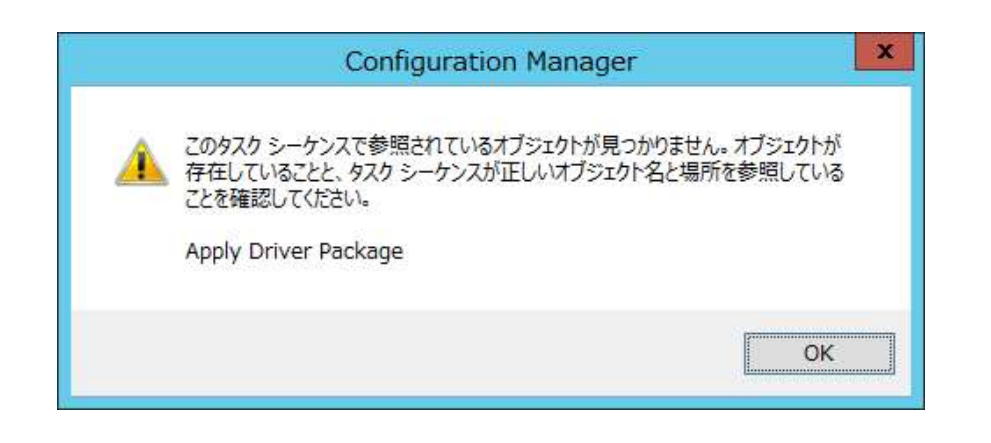

| HP Windows                                                                                                    | 10 Client Task Se                                                                             | quence タスク シーケンス エディター                             |  |  |
|----------------------------------------------------------------------------------------------------|-----------------------------------------------------------------------------------------------|----------------------------------------------------|--|--|
| 追加( <u>A</u> ) •   削除( <u>R</u> )   計 (量)                                                                                                    | プロパティ オプション                                                                                   |                                                    |  |  |
| 🔮 Restart in WinPE                                                                                                    | 種类頁:                                                                                          | Windows と ConfigMer のセットアップ                        |  |  |
| Set BIOS Configuration (Input F                                                                                                    | 名前( <u>N)</u> :<br>[说明( <u>D</u> ):                                                           | Setup Windows and ConfigMgr                        |  |  |
| <ul> <li>Install Operating System</li> <li>Remove Disk Partitions (diskpa</li> <li>Partition Disk 0 - BIOS</li> <li>Partition Disk 0 - UEFI</li> <li>Apply Operating System Image</li> <li>Apply Windows Settings</li> <li>Apply Driver Package</li> <li>Apply Network Settings</li> <li>Setup Windows and ConfigMer</li> </ul> |                                                                                               | Actions to setup Windows and Configuration Manager |  |  |
|                                                                                                    | サイトの書的当てと構成は自動的に指定されます。Configuration Manager クライアントの<br>インストール時に使用する追加のインストール プロパティを指定してください。 |                                                    |  |  |
|                                                                                                    | クライアント パッケージ( <u>C</u>                                                                        | ): 参照(B)                                           |  |  |
|                                                                                                    | □ 使用可能な場合は、実稼働前クライアントパッケージを使用する(U)<br>実稼働前クライアントパッケージ 参照(W)                                   |                                                    |  |  |
|                                                                                                    | ፈንጋኑ~ルወታወለም<br>ው                                                                              |                                                    |  |  |
| < III >                                                                                                    |                                                                                               | ✓ OK キャンセル 通用(Y)                                   |  |  |

П

- 4. デプロイメントの対象OSに応じて以下のステップを設定します。
  - Set BIOS Configuration (Input file)—BIOS Config Utilityを使用してBIOS設定を変更できます。TPMを使用する 場合はこのステップでTPMを有効にして初期化する必要があります。詳細は「Set BIOS Configurationタ スクステップの設定」を参照してください。
  - Remove Disk Partitions(diskpart clean) ーこのステップの設定は不要です。タスクシーケンスが適切に実行 されるにはネットワーク上のコンテンツディレクトリにアクセスできるように設定されている必要が あります。詳細は「Allowing access to deproyment content」を参照してください。このステップが不要 な場合はステップを無効にしてください。
  - Format and Partition Diskーディスクを必要に応じてフォーマットおよびパーティション化するための適切な手順を有効にします。たとえば、UEFIまたはUEFI Hybrid (CSMを使用)に設定されているシステムに展開する場合は、EFIフォーマットステップを有効にして、BIOSフォーマットステップを無効にします。
  - Apply Driver Packages ーデプロイメント対象のOSイメージに追加するHPドライバーパックを選択します。
  - Apply Network Settingsーデプロイメント対象をワークグループにするかドメインに参加するかを選択し、
     必要に応じてActive Deirectoryドメインのアカウント情報を入力します。

追加のタスクシーケンスステップを参照し、必要に応じて追加およびパラメータを設定します。

5. すべてのタスクシーケンスステップの設定が完了したら[OK]または[適用]をクリックして変更を保存します。
| <b>HP</b> Client | Task Sequen | ce |
|------------------|-------------|----|
|------------------|-------------|----|

| HP Windows                                                                                                    | 10 Client Task S                                            | equence                                                                                                    | タスク シーケンプ                                                                            | スエディター                                 | - 🗆 X             |
|----------------------------------------------------------------------------------------------------|-------------------------------------------------------------|----------------------------------------------------------------------------------------------------|--------------------------------------------------------------------------------------|----------------------------------------|-------------------|
| 追加(A) •   削除(R)   👘 🕻                                                                                                    | プロパティ オプション                                                 |                                                                                                    |                                                                                      |                                        |                   |
| 追加(A) - 削除(R) 日 (A)<br>We Restart in WinPE<br>Configure Hardware<br>Set BIOS Configuration (Input F<br>Install Operating System<br>Remove Disk Partitions (diskpa<br>Partition Disk 0 - BIOS<br>Partition Disk 0 - UEFI<br>Apply Operating System Image<br>Apply Windows Settings<br>Partiver Package<br>Apply Network Settings<br>Setup Windows and ConfigMer | プロパティ オブション<br>種類<br>名前( <u>N</u> ):<br>説明( <u>D</u> ):<br> | ドライバー /         Apply Driv         (に利用可能に         (に利用可能に         ():         [回]:         ():         [回]:         ():         [回]:         ():         [回]:         ():         []:         ():         []:         ():         []:         ():         ():         ():         ():         ():         ():         ():         ():         ():         ():         ():         ():         ():         ():         ():         ():         ():         ():         ():         ():         ():         ():         ():         ():         ():         ():         ():         ():         ():         ():         ():         ():         ():         :         (): <td>《ッケージの適用<br/>er Package<br/>なるドライバーが含<br/>G4DriverPack 1.0<br/>Fィング システムをセ<br/>ドーをパッケージから</td> <td>まれるドライバー パー<br/>コントアップする前にイ<br/>ジェボする(S)</td> <td>&gt;ッケージを選択<br/>参照(E)</td> | 《ッケージの適用<br>er Package<br>なるドライバーが含<br>G4DriverPack 1.0<br>Fィング システムをセ<br>ドーをパッケージから | まれるドライバー パー<br>コントアップする前にイ<br>ジェボする(S) | >ッケージを選択<br>参照(E) |
| < <u> </u>                                                                                                    | ▶ でドライバーの無人                                                 | インストールを<br>                                                                                                    | 行う(W)<br>のK                                                                          | 年初七川                                   | 適用(ゾ)             |

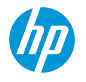

ブートイメージの割り当て

- 1. 対象のタスクシーケンスを右クリックして[プロ パティ]を選択します。
- 2. [詳細設定]タブを選択し、[ブートイメージを使用する]をクリックして有効にします。
- 3. [参照]をクリックしてHP Client Boot Imagesフォル ダーから適切なブートイメージを選択します。
- 4. [OK]をクリックします。

#### 注記

ブートイメージはデプロイメント対象のOSと同じ アーキテクチャのものを選択します。X86/32-bit OS の場合はx86イメージを、x64/64-bit OSの場合はx64 イメージを選択します。

|                                                                                                    | ask Sequence 0/1////                            |
|----------------------------------------------------------------------------------------------------|-------------------------------------------------|
| 全般 詳細設定 セキュリティ                                                                                                    |                                                 |
| 別のプログラムを最初に実行する(E):                                                                                                    |                                                 |
| パッケージ( <u>P</u> ):                                                                                                    | 参照( <u>R</u> )                                  |
| プログラム( <u>M</u> ):                                                                                                    |                                                 |
| □ このプログラムを必ず最初に実行する(S)                                                                                                    |                                                 |
| タスクシーケンスの通知を表示しない(E)                                                                                                    |                                                 |
| ── 展開先のコンピューターでこのタスク シーケンスを                                                                                                    | 無効にする( <u>D</u> )                               |
| 許容最長実行時間(分)(T):                                                                                                    | 0                                               |
|                                                                                                    |                                                 |
| HP Client Boot Image (x64)                                                                                                    | 参照( <u>W</u> )                                  |
| HP Client Boot Image (x64)<br>● 任意のプラットフォームで実行する(U)                                                                                                    | 参照())                                           |
| HP Client Boot Image (x64)<br><ul> <li>任意のプラットフォームで実行する(U)</li> <li>指定したクライアント プラットフォームだけで実行する</li> </ul>                                                                                                    | 参照(W)<br>する(Q)                                  |
| HP Client Boot Image (x64) <ul> <li>● 任意のプラットフォームで実行する(U)</li> <li>● 指定したクライアント プラットフォームだけで実行す</li> <li>■ すべての Windows RT</li> <li>■ すべての Windows RT 81</li> </ul>                                                                                                    | <u>参照(W)</u><br>する(Q)                           |
| HP Client Boot Image (x64)<br><ul> <li>任意のブラットフォームで実行する(U)</li> <li>指定したクライアント ブラットフォームだけで実行す</li> <li>すべての Windows RT</li> <li>すべての Windows RT 8.1</li> <li>すべての埋め込み Windows XP</li> </ul>                                                                                                    |                                                 |
| HP Client Boot Image (x64)         ● 任意のプラットフォームで実行する(山)         ● 指定したクライアント プラットフォームだけで実行する         ■ すべての Windows RT         ■ すべての Windows RT 8.1         ■ すべての Windows RT 8.1         ■ すべての Windows NT 8.1         ■ すべての Windows NT 8.1         ■ すべての Windows 10 (32 ビット)         ■ すべての Windows 10 (64 ビット) | <u>参照(W)</u><br>する(Q)                           |
| HP Client Boot Image (x64)         ● 任意のプラットフォームで実行する(U)         ● 指定したクライアント プラットフォームだけで実行する         □ すべての Windows RT         □ すべての Windows RT 8.1         □ すべての Windows RT 8.1         □ すべての Windows 10 (32 ビット)         □ すべての Windows 10 (64 ビット)         □ すべての埋め込み Windows 7 (64 ビット)                       | 参照(W)<br>する(Q)<br>▲                             |
| HP Client Boot Image (x64)         ● 任意のプラットフォームで実行する(U)         ● 指定したクライアント プラットフォームだけで実行する         ■ すべての Windows RT         ■ すべての Windows RT 8.1         ■ すべての埋め込み Windows XP         ■ すべての Windows 10 (32 ビット)         ■ すべての埋め込み Windows 7 (64 ビット)                                                          | 参照(W)<br>する(Q)<br>へ<br>、<br>のK<br>キャンセル<br>適用(, |

デプロイメントコンテンツへのアクセス許可設定

HP MIKタスクシーケンスのRemove Disk Partitions(diskpart clean)ステップはネットワークから直接実行する必要があります。そのためには、ブートイメージを含むタスクシーケンスのすべてのパッケージとコンテンツが以下のように設定されている必要があります。

1. コンテンツ/パッケージを右クリックして[プロパティ]を選択します。

- 2. [データアクセス]タブを選択し、[このパッケージのコンテンツを配布ポイントのパッケージ共有にコ ピーする]をクリックして有効にします。
- 3. [OK]をクリックします。

Set BIOS Configurationタスクステップの設定

Set BIOS Configuration (Input File)タスクステップではBIOS設定 を行う事ができます。このコマンドラインの実行タスクで はBIOS Config Utility(BCU)を使用します。

このタスクシーケンスステップでは以下のコマンドライン を実行します。

RunBCU.cmd <BCUに渡すパラメータ>

パラメータやオプションの一覧はHP BIOS Configuration Utility User Guideを参照してください。

サンプルのBIOS設定(REPSET)ファイル (BCUSettingExampleOnly.REPSET)がBCUのソースフォルダ内 のConfigフォルダにあります。この設定ファイルを使用する 場合のコマンドラインは以下のようになります。

RunBCU.cmd /setconfig:"Config¥BCUSettingExampleOnly.REPSET"

REPSETファイルはコマンドラインを簡単にするためにBCU ソースフォルダまたはそのサブフォルダに置くことを推奨 します。

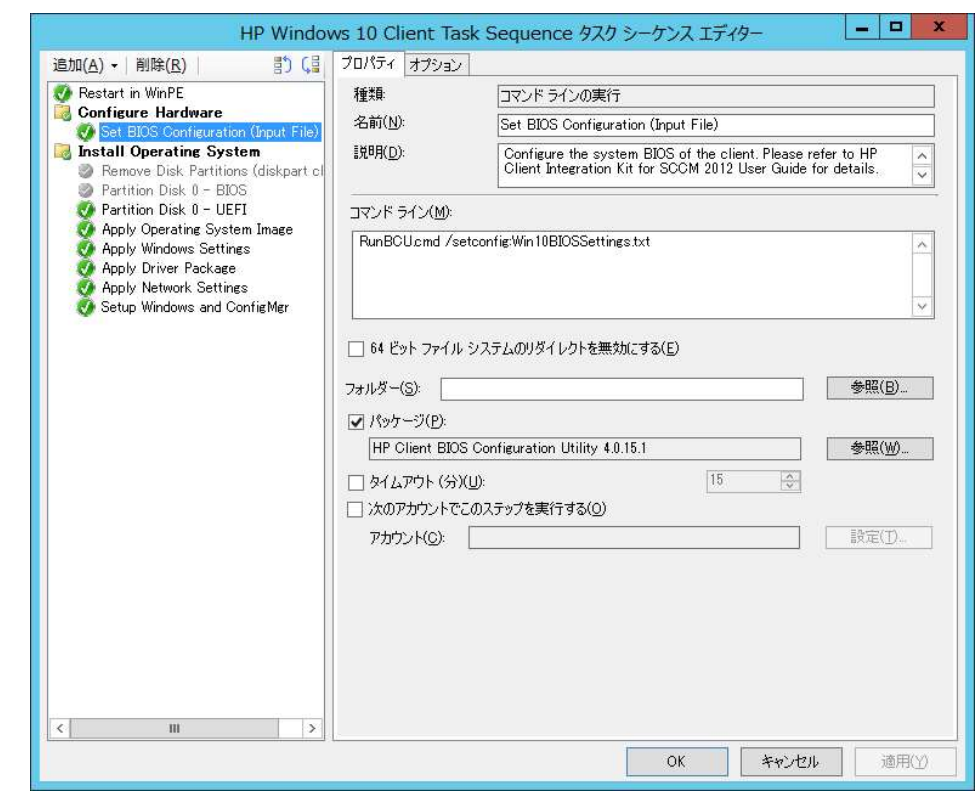

BIOS設定ファイルの追加および編集

注記

このタスクシーケンスステップを使用する際には以下を注意してください。

- パッケージフォルダのBIOS設定ファイルの追加や編集した時には、新しいBIOS設定ファイルがこのタスク シーケンスステップで使用できるようにHP BIOS Configuration Utilityパッケージを配布ポイントにアップ デートしてください。
- いくつかのBIOS設定変更はターゲットコンピュータが再起動するまで反映されません。全ての設定が適用 されるには再起動が必要な場合があります。
- 特定のBIOS設定を変更するとタスクシーケンスが失敗する場合があります。タスクシーケンスを広く展開する前に必要なBIOS設定ファイルをテストしてください。
- BIOSパスワードで使用される特定の文字は、正しく動作するために特別なエスケープが必要な場合があり ます。詳細については、HP BIOS Configuration Utility User Guideを参照してください。

- 1. 対象のコンピュータからBIOS設定ファイルを抽出します。BIOS設定ファイルの設定を変更したい箇所を 編集して残りの部分は削除します。
- BCUのパッケージソースフォルダを確認します。Configuration Managerで[ソフトウェアライブラリ]→[概 要]→[パッケージ]→[HP Client Support Tools]を右クリックして[プロパティ]を選択します。データソース タブのソースフォルダーを確認します。
- 3. BIOS設定(REPSET)ファイルをBCUソースフォルダにコピーします。
- 4. 配布ポイントを更新して新しいREPSETファイルがタスクシーケンスで利用できるようにします。

Configure RAID Exampleテンプレートの使用方法 タスクシーケンスで使用するブートイメージの準備

- 1. ブートイメージに必要なドライバーが含まれて いる事を確認します。
- この後のステップで追加するドライバーとの競合を避けるためにIntel Rapid Storage Technology (Intel RST) RAID ドライバーを削除します。
- 3. 対象のクライアントコンピュータをサポートす るバージョンのInrel Rapid Storage Technology RAID ドライバーをブートイメージに追加します。

### 注記

Windows 7 および Windows 8.1 でのみ利用可能です。

|                    | ドライバーの選択                                                                                                    |                                  |                                   |                               |                             | × |
|--------------------|----------------------------------------------------------------------------------------------------|----------------------------------|-----------------------------------|-------------------------------|-----------------------------|---|
| フォルダー( <u>F</u> ): | КЭЛЛ−( <u>B</u> ):                                                                                          |                                  |                                   |                               |                             |   |
| in−۲ 🛄             | <ul> <li>□ 記憶域クラスおよびネットワーク クラス以外のドライバーを非表</li> <li>✓ デジタル署名されていないドライバーを非表示にする(D)</li> </ul>                 | 示にする (ブートイ                       | メージの場合)( <u>V</u>                 | )                             |                             |   |
|                    | フィルター                                                                                                    |                                  |                                   |                               |                             | P |
|                    | ドライバー名                                                                                                    | カテゴリヘ                            | バージョン                             | クラス                           | 署名済み                        | ~ |
|                    | ✓ Intel(R) 8 Series/C220 Chipset Family SATA AHCI                                                           | "BPC Networ                      | 13.2.0.1016                       | HDC                           | はい                          |   |
|                    | Intel(R) 82580 Gigabit Network Connection                                                                   | "BPC Networ                      | 12.13.27.0                        | Net                           | はい                          |   |
|                    | Intel(R) 82580 Gigabit Network Connection                                                                   | "BPC Networ                      | 12.11.97.0                        | Net                           | はい                          |   |
|                    | ✓ Intel(R) Desktop/Workstation/Server Express Chips                                                         | "BPC Networ                      | 13.2.0.1016                       | SCSIAdapter                   | はい                          |   |
|                    | Intel(R) Ethernet Connection I217-LM                                                                        | "BPC Networ                      | 12.15.23.1                        | Net                           | はい                          |   |
|                    | Intel(R) Ethernet Connection I217-LM                                                                        | "BPC Networ                      | 12.12.80.1920                     | Net                           | はい                          |   |
|                    |                                                                                                    | "BPC Networ                      | 3.0.3.60                          | System                        | はい                          |   |
|                    |                                                                                                    | "DBC Networ                      | 4.0.0.35                          | System                        | (40)                        |   |
|                    | A JT MRV USB 3.0 extensible #7 kr J/FU-7-                                                                   | "PPC Networ                      | 0.0.0.32                          | USB                           | (#()                        | ~ |
|                    |                                                                                                    |                                  | -1                                |                               |                             |   |
|                    |                                                                                                    |                                  | すべ()進択(5)                         | a                             | へ(クリハ <u>A</u> )            |   |
|                    | 名前: Intel(R) C600 series chipset SATA AHCI Controller                                                       |                                  |                                   |                               |                             |   |
|                    | プロバイダー: Intel Corporation                                                                                   |                                  |                                   |                               |                             |   |
|                    | デジカリ 男々主 Minnerst Windows Undows Compatibility                                                              | . Dublisher                      |                                   |                               |                             |   |
|                    | DE T (II : AUOT (                                                                                           | y i ublisher                     |                                   |                               |                             |   |
|                    | INF 77170: IAAHOLINT                                                                                        |                                  |                                   |                               |                             |   |
|                    | アーキテクチャ: ×64                                                                                                |                                  |                                   |                               |                             |   |
|                    | サポートされているブラットフォーム: すべての) Windows 10 (64 ヒ<br>bit), すべての Windows Server 2012 R2 (64 ビット), すべての 1<br>(64 ビット) | ジト)、すべての Win<br>Windows Server 2 | dows 8 (64 분ッ)<br>016 (64 분ット), 3 | -), すべての Wind<br>すべての Windows | ows 8.1 (64-<br>Server 2012 | _ |
|                    |                                                                                                    |                                  |                                   |                               |                             |   |
|                    |                                                                                                    |                                  |                                   |                               |                             |   |
|                    |                                                                                                    |                                  |                                   | 0K( <u>0</u> )                | キャンセル                       |   |

タスクシーケンスで使用するパッケージの準備

- 対象のクライアントコンピュータのドライバーパックがインポートされている事を確認します。
- https://downloadcenter.intel.com にアクセスして、 [RST Cli]を検索します。ドライバーのバージョンに 対応したツールのバージョンを選択してダウンロー ドします。

## 注記:

ドライバーとツールのメジャーバージョンとマイナー バージョンを合わせる必要があります。バージョン 12.8.Xのツールはドライバーバージョン12.8.Xで動作し ます。

- 3. ダウンロードしたファイルを解凍します。解凍した フォルダの中にあるX64とx86のZIPファイルをさら に解凍します。
- 4. 解凍したファイルとフォルダをソフトウェアパッ ケージのソースフォルダーにコピーします。
- 5. ソースフォルダーを参照するソフトウェアパッケー ジを作成します。

| 3                                                                                                    | バッケージとプログラムの作成ウィザード                                                                                                    |
|----------------------------------------------------------------------------------------------------|----------------------------------------------------------------------------------------------------|
| <ul> <li>♪</li> <li>パッケージ</li> <li>パッケージ</li> <li>パッケージ</li> <li>プログラムの種類<br/>標準プログラム</li> <li>要件</li> <li>報要</li> <li>進行状況</li> <li>完了</li> </ul> | バッケージとプログラムの作成ウィザード     X       このパッケージに関する情報の指定       新しいパッケージの名前と他の詳細を入力します。アプリケーション カタログなどの新機能を利用するには、代わりにアプリケーションを使用してくたさい。       名前(M):       RST132.0.1016_CLI_Tools       説明(D):       製造元(E):       Intel |
| 進行状況<br>完了                                                                                                    | 名前(位): RST13.2.0.1016_CLL_Tools<br>説明(D):<br>製造元(E): Intel<br>言語(L): パージョン(ソ):<br>マ このパッケージにソース ファイルを含める(T)<br>ソース フォルダー(C):<br>¥¥192.168.1.251¥sms_h01¥OSD¥Lib¥Packages¥Deployment¥HP¥Client¥HWConfig: 参照(O)     |
|                                                                                                    | < 前へ(P) 次へ(N) > 概要(S) <b>キャンセル</b>                                                                                                    |

日本国内での動作確認が取れていないため本機能は現時点ではサポート対象外となります

## タスクシーケンスステップの設定

- 1. タスクシーケンスを右クリックして[編集]を選択 します。
- [Call Intel RSTCli Command Line Utility Delete All Metadata]のステップを選択します。このステッ プではIntel RSTコマンドラインツールを使用して 既存のディスクのメタデータを削除します。

- パッケージの[参照]ボタンをクリックして、前の 手順で作成したIntel RSTコマンドラインツールの パッケージを選択します。
- 4. コマンドラインを実際の環境に合わせて書き換 えます。コマンドラインツールのドキュメント を参照してください。

コマンドラインの例

x86¥rstcli.exe -manage -delete-all-metadata

このコマンドライン例の、x86¥rstcli.exeはパッ ケージのソースフォルダーからの相対パスです。 X64のブートイメージを使用する場合、この例で はx64¥rstcli64.exeになります。

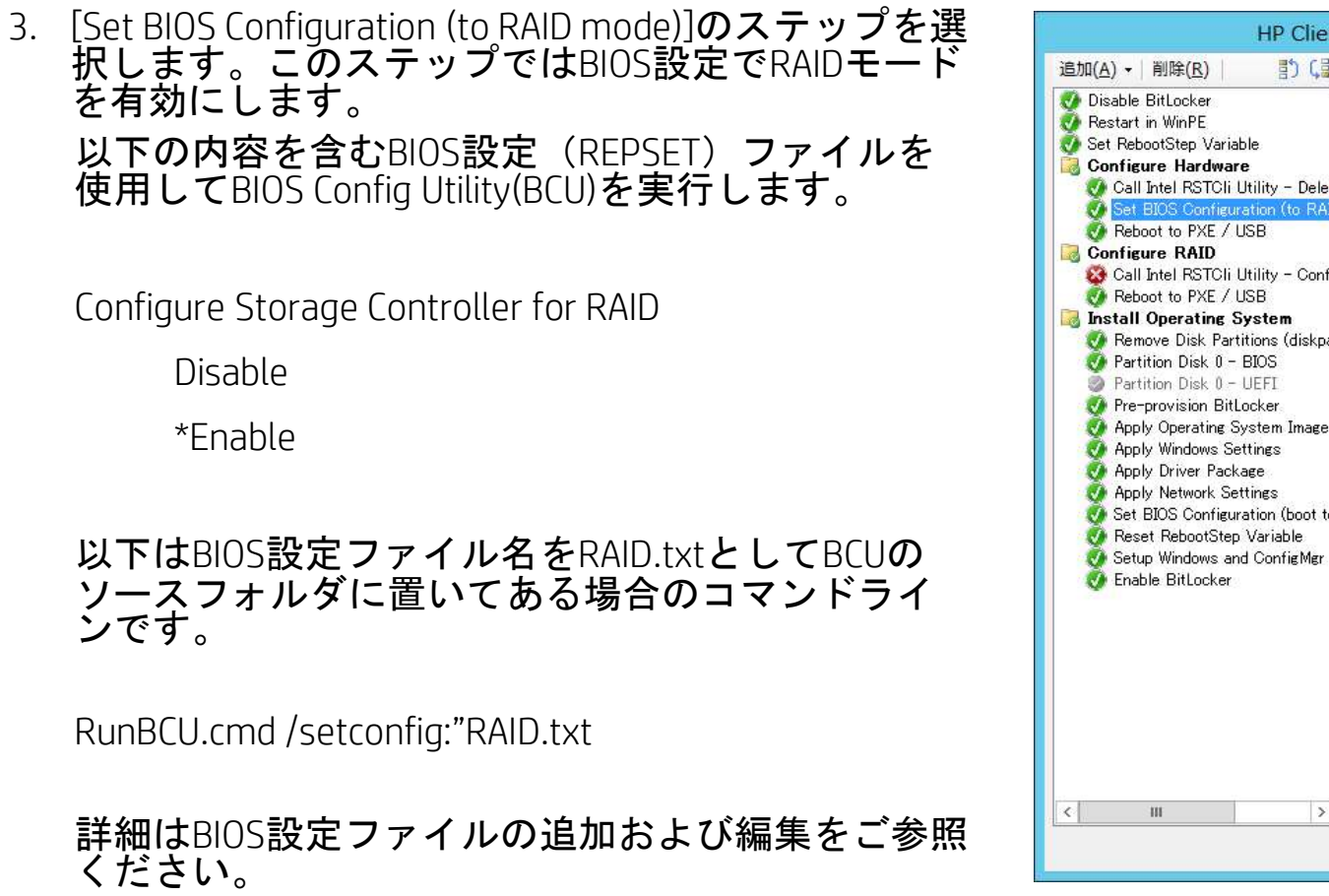

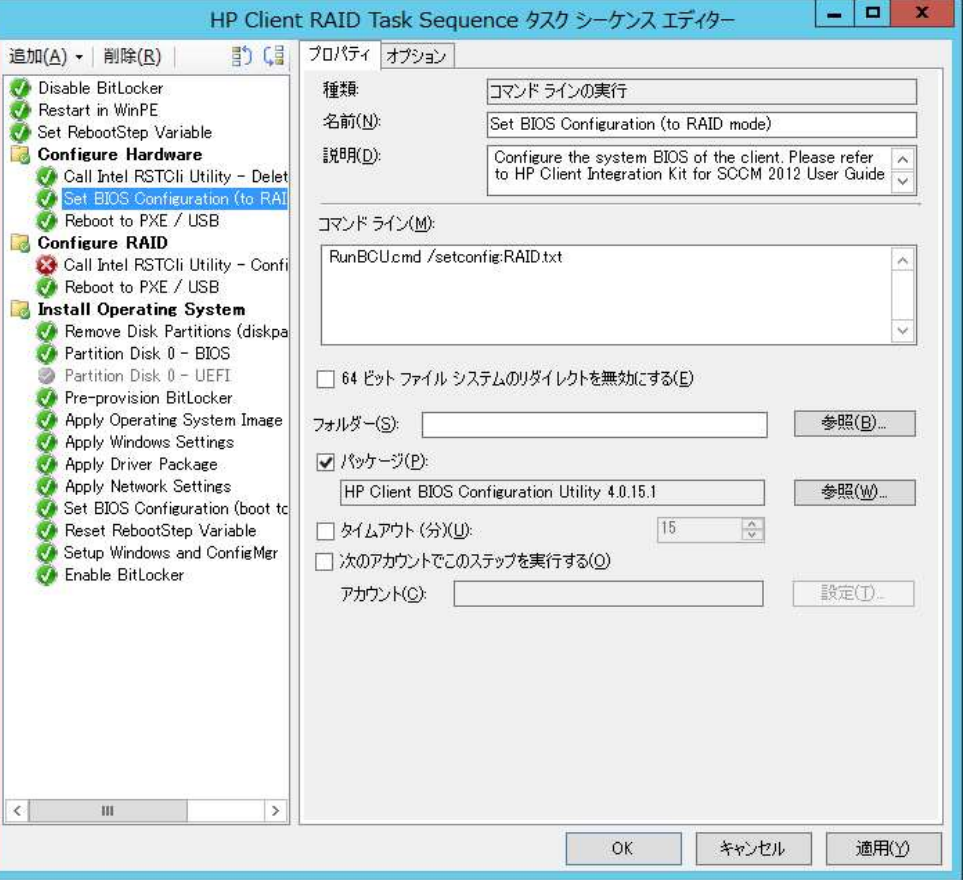

日本国内での動作確認が取れていないため本機能は現時点ではサポート対象外となります

- [Call Intel RSTCli Command Line Utility Configure RAID Volume]のステップを選択します。このス テップではIntel RSTコマンドラインツールを使用 してRAIDボリュームを作成します。
- パッケージの[参照]ボタンをクリックして、前の 手順で作成したIntel RSTコマンドラインツールの パッケージを選択します。
- コマンドラインを実際の環境に合わせて書き換えます。コマンドラインツールのドキュメントを参照してください。
   コマンドラインの例

x86¥rstcli.exe –create –level 1 –n Volume 0-0-0-0 0-1-0-0

このコマンドライン例の、x86¥rstcli.exeはパッ ケージのソースフォルダーからの相対パスです。 X64のブートイメージを使用する場合、この例で はx64¥rstcli64.exeになります。

日本国内での動作確認が取れていないため本機能は現時点ではサポート対象外となります

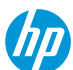

- 7. デプロイメントの対象OSに応じて以下のステップを設定します。
  - Remove Disk Partitions(diskpart clean) ーこのステップの設定は不要です。タスクシーケンスが適切に実行 されるにはネットワーク上のコンテンツディレクトリにアクセスできるように設定されている必要が あります。詳細は「Allowing access to deproyment content」を参照してください。このステップが不要 な場合はステップを無効にしてください。
  - Format and Partition Diskーディスクを必要に応じてフォーマットおよびパーティション化するための適切な手順を有効にします。たとえば、UEFIまたはUEFI Hybrid (CSMを使用)に設定されているシステムに展開する場合は、EFIフォーマットステップを有効にして、BIOSフォーマットステップを無効にします。
  - Apply Driver Packages ーデプロイメント対象のOSイメージに追加するHPドライバーパックを選択します。
  - Apply Network Settingsーデプロイメント対象をワークグループにするかドメインに参加するかを選択し、
     必要に応じてActive Deirectoryドメインのアカウント情報を入力します。

追加のタスクシーケンスステップを参照し、必要に応じて追加およびパラメータを設定します。

8. すべてのタスクシーケンスステップの設定が完了したら[OK]または[適用]をクリックして変更を保存します。

ブートイメージの割り当て

- 1. 対象のタスクシーケンスを右クリックして[プロ パティ]を選択します。
- 2. [詳細設定]タブを選択し、[ブートイメージを使 用する]をクリックして有効にします。
- 3. [参照]をクリックしてHP Client Boot Imagesフォル ダーからIntel RST RAIDドライバーを追加したブー トイメージを選択します。
- 4. [OK]をクリックします。

## 注記

ブートイメージはデプロイメント対象のOSと同じ アーキテクチャのものを選択します。X86/32-bit OS の場合はx86イメージを、x64/64-bit OSの場合はx64 イメージを選択します。

| 🗎 HP Client RAID Task Sequence のプロパティ                                   |
|-------------------------------------------------------------------------|
| 全般 詳細設定 セキュリティ                                                          |
| □ 別のプログラムを最初に実行する(E):                                                   |
| パッケージ(P): 参照(R)                                                         |
| プログラム( <u>M</u> ):                                                      |
| □ このプログラムを必ず最初に実行する(S)                                                  |
| □ タスク シーケンスの通知を表示しない(E)                                                 |
| □ 展開先のコンピューターでこのタスク シーケンスを無効にする(D)                                      |
| 許容最長実行時間(分)(T): 0 V                                                     |
| ▲ 実行時間を無制限にするには 0 を選択します。実行時間が 0 のタスク シーケンスはメンテ<br>+>>2 期間を超える可能性があります。 |
|                                                                         |
|                                                                         |
|                                                                         |
| ● 任意のプラットフォームで実行する(山)                                                   |
| ○ 指定したクライアント ブラットフォームだけで実行する(○)                                         |
|                                                                         |
| g すべての埋め込み Windows XP                                                   |
| すべての Windows 10 (32 ビット)<br>  すべての Windows 10 (64 ビット)                  |
| □ すべての埋め込み Windows 7 (64 ビット) ✓                                         |
| OK キャット/フリ. 適田(A)                                                       |
|                                                                         |

デプロイメントコンテンツへのアクセス許可設定

HP MIKタスクシーケンスのRemove Disk Partitions(diskpart clean)ステップはネットワークから直接実行する必要があります。そのためには、ブートイメージを含むタスクシーケンスのすべてのパッケージとコンテンツが以下のように設定されている必要があります。

1. コンテンツ/パッケージを右クリックして[プロパティ]を選択します。

- 2. [データアクセス]タブを選択し、[このパッケージのコンテンツを配布ポイントのパッケージ共有にコ ピーする]をクリックして有効にします。
- 3. [OK]をクリックします。

タスクシーケンスの実行のフロー

タスクシーケンスは次の3つのタスクグループに分類されます。

- [Configure Hardware] (ハードウェアの設定)
- [Configure RAID] (RAIDの設定)
- [Install Operating System] (OSのインストール)

3つのグループの条件とコンピュータ変数を使用して、PXE/USB経由で複数回再起動したときのタスクシー ケンスの処理を制御します。Set RebootStep Variableタスクは、実行されるたびにRebootStep変数を1ずつ増 やします。変数が存在しない場合は、変数が作成され、0に設定されます。

タスクシーケンスの最初の実行中に、[Configure Hardware]グループのタスクが実行されます。再起動後タス クシーケンスを再実行すると、RebootStep変数の設定タスクはRebootStepの値を2に増やします。[Configure Hardware]グループには、RebootStep変数の値が1の場合にのみ実行されるという条件がありますのでこのグ ループは再起動後にスキップされます。

次のグループであるConfigure RAID Volumeは、RebootStepの値が2であることを確認してから実行されます。

最後のグループであるInstall Operating Systemは、RebootStepの値が3であることを確認します。この条件が 満たされると、3番目のステップ群が実行されます。

タスクシーケンスの終了時に、Reset RebootStep VariableタスクはRebootStepを0にリセットします。

<sub>ります</sub>

日本国内での動作確認が取れていないため本機能は現時点ではサポート対象外となります

タスクシーケンスの展開に関する次の点に注意してください

- PXE / USBで再起動してタスクシーケンスを展開するときは、配布ポイント画面で、実行中のタスクシーケンスによって必要になったときに配布ポイントから配布コンテンツから直接コンテンツにアクセスするように展開オプションを設定します。このオプションをタスクシーケンスで参照される各パッケージで使用できるようにするには、[プロパティ]ダイアログボックスの[データアクセス]タブを選択し、[このパッケージの内容を配布ポイントのパッケージ共有にコピーする]を選択します。
- タスクシーケンスが[利用可能]としてデプロイされ、[必須]としてデプロイされていない場合は、再起動時にタスクシーケンスを選択して展開を続行する必要があります。
- このステップが正常に動作するには、ターゲット・クライアント・システムにリブート用の適切なブート 順序が設定されている必要があります。(つまり、PXE経由でブートする場合、PXE NICはブート順序内の 他のブートデバイスの前にある必要があります)。ターゲットクライアントシステムで必要なタスクシー ケンスを再実行するには、PXE アドバタイズメントを消去します
  - A) Configuration Managerで資産とコンプライアンスを選択します。
  - B) デバイスを選択します。
  - ターゲットクライアントシステムを選択します。
  - D) リボンから[要求されたPXE展開を削除する]を選択します。

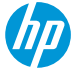

- タスクシーケンスの実行に失敗してしまう場合は以下のようにRebootStep変数の値をクリアまたはリセットが必要になる場合があります。
  - A) ターゲットクライアントシステムを右クリックして[プロパティ]を選択します。
  - B) [変数]タブを選択します。
  - C) RebootStep変数を選択し、削除ボタンを選択します。

# 本書の取り扱いについて

- 本書は、株式会社日本HPが販売する製品を検討されているお客様が実際のご利用方法に合わせた設定を行う際に役立つ手順の一例を示すものです。いかなる場合においても本書の通りになる事を保証するものではありません。
- 本書の内容は、将来予告なしに変更されることがあります。HP製品およびサービスに対する保証については、該当製品およびサービス保証規定書に記載されています。本書のいかなる内容も、新たな保証を追加するものではありません。本書の内容につきましては万全を期しておりますが、本書中の技術的あるいは校正上の誤り、省略に対して責任を負いかねますのでご了承ください。
- この文書の著作権は株式会社日本HPに帰属します。株式会社日本HPの許可なく一部または全体の複製・転載・編集 等を行うことや、許可されていない第三者への開示等の行為全てを禁止します。

本文中使用される企業名、製品名、商標などはそれを保持する企業・団体に帰属します。

# keep reinventing